# IPSIA "OSTILIO RICCI"

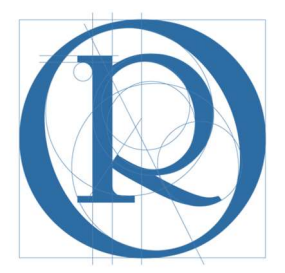

# FS Standardizzazione

## Manuale operativo per la gestione documenti sul registro elettronico di classe

## OTTOBRE 2018

## **SOMMARIO**

| 1 | Int | roduzione                                                   | 3  |
|---|-----|-------------------------------------------------------------|----|
| 2 | Ob  | piettivi del manuale                                        | 3  |
| 3 | Cr  | eazione di cartelle sul registro elettronico                | 4  |
| 4 | Ge  | estione delle cartelle                                      | 17 |
| 4 | .1  | Inserimento di un nuovo documento in una cartella esistente | 17 |
| 4 | .1  | Download (scaricamento) di un documento                     | 22 |
| 4 | .2  | Condivisione di un documento                                | 27 |
| 4 | .3  | Cancellazione di un documento                               | 28 |

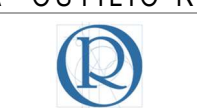

### 1 Introduzione

Il presente documento è indirizzato ai Coordinatori di classe e contiene indicazioni per la gestione digitale (sul registro elettronico SPAGGIARI) dei documenti del Consiglio di classe.

I documenti cui si fa riferimento sono i seguenti:

- 1. Verbali dei Consigli di classe;
- 2. Programmazioni di classe iniziali e finali;
- 3. Piani didattici personalizzati e Piani Educativi Personalizzati;
- 4. Unità di Apprendimento (UDA);
- 5. Materiale didattico da condividere con gli alunni.

La conservazione digitale in cartelle allo scopo create, consente di rendere sempre disponibile in un'unica repository tutta la documentazione di classe a tutti i componenti del Consiglio di classe, eliminando (si spera in tempi brevi) la gestione cartacea e sostanzialmente annullando i tempi di accesso e consultazione di tutto quanto riguarda la vita della classe.

Al fine di espandere l'accesso digitale alla documentazione è utile ricordare che è disponibile nell'**APP Store** e su **Google play** la nuova app del registro elettronico della Spaggiari, notevolmente migliorata e più funzionale della precedente. Per scaricarla (gratuitamente) occorre cercare **Classeviva Docenti** nello store di riferimento. Ci si propone di rendere disponibile un manuale per la gestione da smartphone delle principali funzionalità del registro.

### 2 Obiettivi del manuale

L'obiettivo, già dichiarato in precedenza, è quello di rendere accessibile tutta la documentazione relativa alla vita della classe da qualsiasi dispositivo digitale per il tramite del registro elettronico SPAGGIARI. Per riuscire nell'intento posto occorre caricare i documenti che nel corso degli eventi di classe (consigli, scrutini, programmazioni, UDA ed altro) vengono di volta in volta prodotti. La responsabilità di tale adempimento è posta in carico sia al Coordinatore, sia ai docenti del Consiglio di classe secondo la seguente ripartizione:

| DOCUMENTO                                  | RESPONSABILE                     |
|--------------------------------------------|----------------------------------|
| Verbali di Consiglio di classe             | Coordinatore                     |
| Verbali di Scrutinio                       | Coordinatore                     |
| Verbali dei Consigli straordinari          | Coordinatore                     |
| UDA                                        | Coordinatore o docenti referenti |
| PdP                                        | Coordinatore di classe           |
| PEI                                        | Docente di sostegno              |
| Programmazioni di classe iniziali e finali | Docenti                          |
| Relazioni finali                           | Docenti                          |
| Materiale didattico                        | Docenti                          |

## 3 Creazione di cartelle sul registro elettronico

Per realizzare l'obiettivo descritto nel paragrafo precedente, è indispensabile predisporre i contenitori digitali (directory o cartelle) in cui conservare la documentazione di classe.

Si ritiene opportuna la creazione delle cartelle indicate nella tabella seguente insieme ai documenti da associare:

- VERBALI: nella cartella in esame andranno conservati tutti i verbali degli organi collegiali di classe (consigli, scrutini ed altro);
- UDA: la cartella è destinata a contenere tutto il materiale prodotto per l'elaborazione, la realizzazione, la consuntivazione e la valutazione dell'UDA, unitamente agli elaborati prodotti dagli alunni in relazione all'UDA medesima;
- DIDATTICA SPECIALE: la cartella conterrà i PdP ed i PEI eventualmente predisposti;
- PROGRAMMAZIONI: nella cartella saranno salvate le programmazioni (iniziali e finali) e le relazione di fine anno;
- MATERIALE DIDATTICO: in questa cartella si depositeranno i materiali didattici che i docenti delle diverse discipline vorranno condividere con gli alunni.

Per creare una cartella all'interno del registro di classe, accedere al registro elettronico. La schermata di avvio è quella ormai familiare, in cui occorre cliccare sull'area "LE MIE CLASSI" evidenziata con rettangolo verde nella figura seguente:

|     |                                                                                                    | Vai al profilo oppure                    | usa i dati di 🛛 🗗 🛅 👫                                                                 | -                    |
|-----|----------------------------------------------------------------------------------------------------|------------------------------------------|---------------------------------------------------------------------------------------|----------------------|
|     | •                                                                                                    | La nuova ge<br>La valutazione oltre il s | estione competenze<br>semplice voto CLAS                                              | SEVIVA               |
| < > | ۲                                                                                                    | NUOVA GESTIONE DELLI                     | E COMPETENZE. Guarda il video dedicato a Segreterie, Dsga, Vicepresidi e DS!          | <b>1</b><br>Messaggi |
|     | settembre                                                                                                    | ANNO PRECEDENTE<br>2017/2018             | Vai all'a.s. 2017/2018<br>Vai all'anno precedente                                     | <b>?</b><br>Aiuto    |
|     | Å                                                                                                    | LE MIE CLASSI<br>Registro                | Registro delle mie classi<br><sup>Compila il</sup> registro delle classi associate    | <b>?</b><br>Aiuto    |
|     | r in the second second | TUTTE LE CLASSI<br>Registro              | Registro di tutte le classi<br>Seleziona e compila i registri di classe               | <b>?</b><br>Aiuto    |
|     | 0                                                                                                    | DIDATTICA<br>Materiale                   | Materiale per la didattica<br>Accedi ai servizi per la didattica multimediale         | <b>?</b><br>Aiuto    |
|     |                                                                                                    | BACHECA<br>Bacheca online                | Consulta la bacheca<br>Visualizza i messaggi in bacheca                               | <b>?</b><br>Aiuto    |
|     | 5<br>6<br>7<br>8                                                                                                    | SCRUTINIO<br>Scrutinio On Line           | Scrutinio on line<br>Effettua lo Scrutinio On Line                                    | <b>?</b><br>Aiuto    |
|     |                                                                                                    | <b>COLLOQUI</b><br>Prenotazione          | Colloqui con la famiglia<br>Gestisci i colloqui con la famiglia e lo sportello alunni | <b>?</b><br>Aiuto    |
|     |                                                                                                    | COORDINATORE                             | Coordinatore di classe<br>Strumenti del coordinatore di classe                        | <b>?</b><br>Aiuto    |
|     |                                                                                                    | APPLICAZIONI<br>Menù principale          | Altre applicazioni Infoschool                                                         | <b>?</b><br>Aiuto    |

siete in **Classeviva** > Menù docente

| IPSIA "OSTILIO RICCI" |        | Codice:    | COO_GesDoc  |
|-----------------------|--------|------------|-------------|
|                       |        | Revisione: | 000         |
|                       |        | Del:       | 16/10/2018  |
|                       | ULA33E |            | pag 5 di 31 |

Nella schermata che si presenta, selezionare con un clic del mouse la classe che si coordina (area evidenziata con rettangolo verde nella figura seguente):

| stro di classe       |                                                                                                    | Giornale del professore                                                                                                    |
|----------------------|----------------------------------------------------------------------------------------------------|----------------------------------------------------------------------------------------------------|
| APRI02000Q           | SCIENZE INTEGRATE<br>Spena alessandro                                                                                                    |                                                                                                    |
|                      | $\begin{array}{c} & & & & & \\ \hline & & & & & \\ \hline & & & & \\ \hline & & & &$                                                                                                    |                                                                                                    |
| o Agenda Annotazioni | Lezioni Assenze Voti                                                                                                    |                                                                                                    |
| IZIONI<br>APRIO2000Q | TECNOLOGIE<br>APPLICATE AI                                                                                                    |                                                                                                    |
| - I                  | Spena alessandro                                                                                                    |                                                                                                    |
| o Agenda Annotazioni | Lezioni Assenze Voti                                                                                                    |                                                                                                    |
| IZIONI<br>APRI02000Q | TECNOLOGIE<br>APPLICATE AI                                                                                                    |                                                                                                    |
|                      | Spena alessandro                                                                                                    |                                                                                                    |
| o Agenda Annotazioni | Lezioni Assenze Voti                                                                                                    |                                                                                                    |
| IZIONI<br>APRI02000Q | TECNOLOGIE<br>APPLICATE AI                                                                                                    |                                                                                                    |
| -                    | Spena alessandro                                                                                                    |                                                                                                    |
| o Agenda Annotazioni | Lezioni Assenze Voti                                                                                                    |                                                                                                    |
|                      | l                                                                                                    | Registro altre attività                                                                                                    |
|                      | Iz.ni industr.li e<br>APRIO2000Q<br>Agenda Annotazioni<br>Izioni<br>APRIO2000Q<br>Agenda Annotazioni<br>Izioni<br>ARRIO2000Q<br>Izioni<br>Izioni<br>Izioni<br>Izioni<br>Agenda Annotazioni<br>Izioni<br>Agenda Annotazioni | iz.ni industr.li e       SCIENZE INTEGRATE         sAPRI02000Q       Spena alessandro         i.a.       Spena alessandro         i.a.       Leioni Assenze Voti         izzioni       TECNOLOGIE         sAPRI02000Q       Apenda Annotationi         i.a.       Spena alessandro         i.a.       Spena alessandro |

Viene mostrata la seguente schermata:

| filtra | a C D E F G L M N P S T V X Y     | Z Tutti       | 1ºora   | 2°ora          | 3°ora 4°ora    | 5°ora | 6°ora | 7ºora | 8°ora | 9°ora | 10°ora | 11°ora | 12°ora | 13°ora |
|--------|-----------------------------------|---------------|---------|----------------|----------------|-------|-------|-------|-------|-------|--------|--------|--------|--------|
| sele   | ziona: tutti nessuno              | legenda M     | Lezione | Lezione<br>STO | Lezione<br>PRO |       |       |       |       |       |        |        |        |        |
| 1      | CROSTA JESSICA<br>12-05-2001      | A<br>assente  | AL      | Sto<br>AL      | Pro            |       |       |       |       |       |        |        |        |        |
| 2      | CURI ALESSIO<br>23-01-2001        | A<br>assente  | AL      | Sto<br>AL      | Pro<br>AL      |       |       |       |       |       |        |        |        |        |
| 3 🔲    | DERVISHAJ ERJONA<br>21-07-2002    | P<br>presente | PL      | Sto<br>PL      | Pro<br>PL      |       |       |       |       |       |        |        |        |        |
| 4 🔲    | DI LORENZO SILVIA<br>30-04-2002   | A<br>assente  | AL      | Sto<br>AL      | Pro<br>AL      |       |       |       |       |       |        |        |        |        |
| 5 🔲    | ESPOSITO GIUSEPPINA<br>08-05-2001 | P<br>presente | PL      | Sto<br>PL      | Pro<br>PL      |       |       |       |       |       |        |        |        |        |
| 6 🔲    | FERRETTI CLARISSA<br>27-11-2002   |               | PL      | Sto<br>PL      | Pro<br>PL      |       |       |       |       |       |        |        |        |        |
| 7 🔲    | FIORA SOFIA BELEN<br>08-05-2002   |               | PL      | Sto<br>PL      | Pro<br>PL      |       |       |       |       |       |        |        |        |        |
| 8 🔲    | GIACOMELLI SELENE<br>18-01-2002   | A<br>assente  | AL      | Sto<br>AL      | Pro<br>AL      |       |       |       |       |       |        |        |        |        |
| 9 🔲    | GRAMAZIO ALESSIA<br>30-12-2002    | P<br>presente | PL      | Sto<br>PL      | Pro<br>PL      |       |       |       |       |       |        |        |        |        |
| 10 🔲   | LOMBARDI RACHELE                  |               | PL      | Sto<br>PL      | Pro<br>PL      |       |       |       |       |       |        |        |        |        |
| 11 🔲   | LONGO ILARIA<br>15-06-2002        |               | PL      | Sto<br>PL      | Pro<br>PL      |       |       |       |       |       |        |        |        |        |
| 12 🔲   | MA WENJIE                         |               | DI      | Sto            | Pro            |       |       |       |       |       |        |        |        |        |

in cui occorre utilizzare la barra di scorrimento verticale per raggiungere il fondo della pagina, e qui selezionare la voce di menu "**Relazioni**", come evidenziato in verde nella figura della pagina seguente:

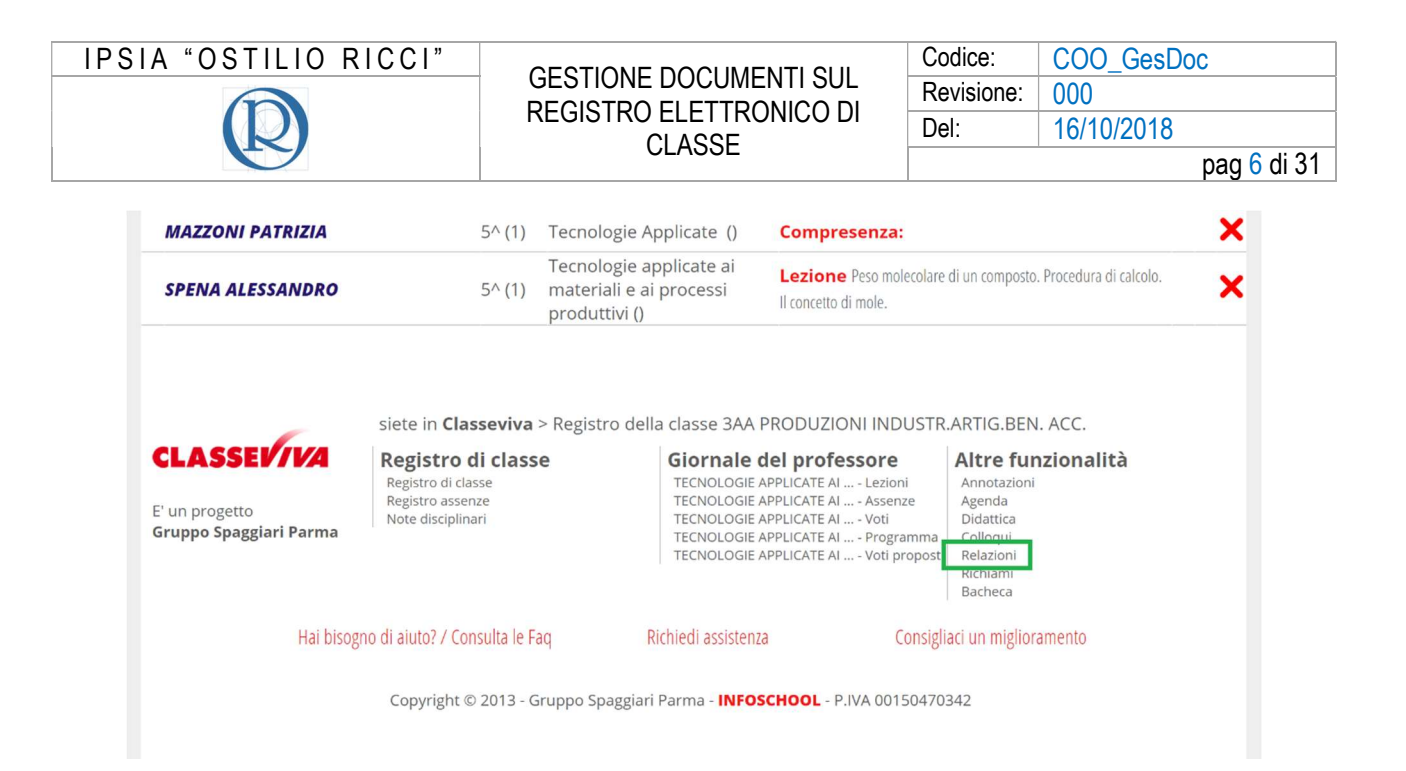

Si arriva alla schermata "**Relazioni**" che è la sezione del registro elettronico in cui è possibile creare le cartelle per la conservazione della documentazione di classe. Per procedere, selezionare il pulsante "**Nuovo**" (cerchio verde con un segno + al centro) evidenziato con un rettangolo rosso nella figura seguente:

|                                                       | Relazioni                                                                                                    | Registro                                                                                                    | Agenda Didattica le mie class                                                                              |
|-------------------------------------------------------|----------------------------------------------------------------------------------------------------|----------------------------------------------------------------------------------------------------|----------------------------------------------------------------------------------------------------|
| Relazior                                              | ni e programmazioni di d<br>INDUS                                                                                               | consiglio/staff della classe 3AA<br>STR.ARTIG.BEN. ACC.                                                                                                    | A PRODUZIONI                                                                                               |
| Duovo                                                 |                                                                                                    |                                                                                                    |                                                                                                    |
| Autore Descrizione                                    |                                                                                                    | Cartella                                                                                                    | Allegato Condivisa Cancella Condividi                                                                      |
| CLASSEVIVA<br>' un progetto<br>iruppo Spaggiari Parma | siete in <b>Classeviva</b> > Relazi<br><b>Registro di classe</b><br>Registro di classe<br>Registro assenze<br>Note disciplinari | oni e programmazioni di consiglio/staff<br>Giornale del professore<br>TECNOLOGIE APPLICATE AI Lezioni<br>TECNOLOGIE APPLICATE AI Assenze<br>TECNOLOGIE APPLICATE AI Voti<br>TECNOLOGIE APPLICATE AI Voti propo | Altre funzionalità<br>Annotazioni<br>Agenda<br>Didattica<br>a Colloqui<br>Relazioni<br>Richiami<br>Bacheca |
| Hai biso                                              | gno di aiuto? / Consulta le Faq                                                                                                 | Richiedi assistenza Consi                                                                                                    | gliaci un miglioramento                                                                                    |
|                                                       | Copyright © 2013 - Gruppo Sj                                                                                                    | baggiari Parma - <b>INFOSCHOOL</b> - P.IVA 0015047                                                                                                    | 70342                                                                                                    |

Il registro presenta la finestra di dialogo "**Aggiungi**" come mostrato nella figura della pagina seguente:

| IPSIA "OSTILIO RICCI"                                                                             | GESTIONE DOCUMENTI SUI                                                                                                    | Codice:                        | COO_GesDoc                  |
|---------------------------------------------------------------------------------------------------|----------------------------------------------------------------------------------------------------|--------------------------------|-----------------------------|
|                                                                                                   | REGISTRO ELETTRONICO DI                                                                                                    | Revisione:<br>Del:             | 000                         |
|                                                                                                   | CLASSE                                                                                                    |                                | pag 7 di 31                 |
| Aggiungi<br>Data Cartella<br>01-10-2018<br>File • Modifica • Inserisci •<br>• • Formattazioni • B | Insertre il nome della cartella che conterrà il file Per es<br>nella cartella "matematica"<br>Annotazione<br>Visualizza • Formato • Tabella •<br>I E E E E E E E : • E • E • E • C • | empio inserendo <b>matem</b> . | atica il file sarà inserito |
| Scegli file Nessun file selezior                                                                  | nato                                                                                                    |                                |                             |
|                                                                                                   |                                                                                                    |                                |                             |
|                                                                                                   |                                                                                                    | Annulla                        | Conferma                    |

Supponiamo di dover caricare il verbale del primo Consiglio di classe. Occorre creare la cartella "VERBALI" dove raccogliere questo e tutti gli altri verbali del Consiglio stesso. Inserire nel campo "Cartella" (evidenziato con rettangolo verde nella figura seguente) il nome prescelto (per uniformità di denominazione di Istituto inserire il nome già indicato: VERBALI con lettere maiuscole):

|             |                   |                   | nella cartella "m<br>Annotaz  | atematica"<br>zione              |      |  |
|-------------|-------------------|-------------------|-------------------------------|----------------------------------|------|--|
| File 🔻      | Modifica 🕶 Inser  | isci 🔹 Visualizza | <ul> <li>Formato -</li> </ul> | Tabella 👻                        |      |  |
| -           | ♦ Formattazioni ▼ | BIE               |                               | <b>≣</b> • <b>j</b> ≣ • <b>j</b> |      |  |
|             |                   |                   |                               |                                  |      |  |
|             |                   |                   |                               |                                  |      |  |
|             |                   |                   |                               |                                  |      |  |
|             |                   |                   |                               |                                  |      |  |
|             |                   |                   |                               |                                  |      |  |
|             |                   |                   |                               |                                  |      |  |
|             |                   |                   |                               |                                  | <br> |  |
| р           |                   |                   |                               |                                  |      |  |
| 0           | Nessun file sele  | zionato           |                               |                                  |      |  |
| Scegli file |                   |                   |                               |                                  |      |  |

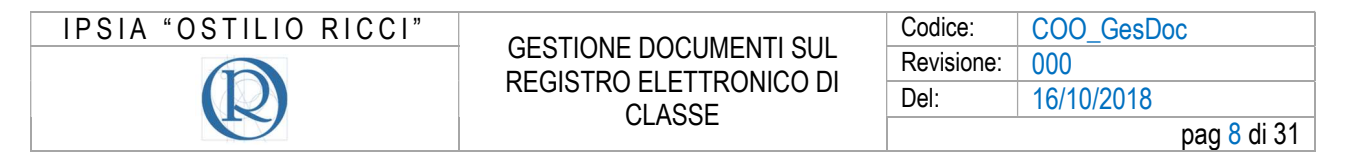

Nel campo "Annotazione" inserire la descrizione del documento che si desidera caricare. Nel caso, ad esempio, del verbale del secondo Consiglio di classe tenutosi in data 02/10/2018, si può utilmente inserire "Verbale n. 2 del 02/10/2018". Al termine degli inserimenti indicati la schermata dovrebbe avere il seguente aspetto:

|    | Aggiungi                                                                                                    | ×  |
|----|----------------------------------------------------------------------------------------------------|----|
|    | Data     Cartella     Inserire II nome della cartella che conterrà il file Per esempio inserendo matematica II file sarà inserito nella cartella "matematica"       01-10-2018     VERBALI     Annotazione |    |
|    | File - Modifica - Inserisci - Visualizza - Formato - Tabella -                                                                                                    |    |
| (  | ★  Formattazioni ▼ B I E E E E E E E F E F E E E                                                                                                    |    |
| 1  | Verbale n. 2 del 02/10/2018                                                                                                    |    |
|    |                                                                                                    |    |
| -  |                                                                                                    |    |
| L  |                                                                                                    |    |
| C  |                                                                                                    |    |
| E' |                                                                                                    |    |
| Gı | p                                                                                                    |    |
|    | Scegli file Nessun file selezionato                                                                                                    |    |
|    |                                                                                                    |    |
| ŀ  |                                                                                                    |    |
|    | Annulla Conferma                                                                                                    |    |
|    |                                                                                                    | 1. |

A questo punto occorre selezionare il pulsante "**Scegli file**" evidenziato con rettangolo verde nella figura seguente:

| Data Cartella<br>01-10-2018 VERBALI                   | Inserire il nome della cartella che conterrà il file Per esempio inserendo <b>matematica</b> il file sarà inserito<br>nella cartella "matematica" |
|-------------------------------------------------------|----------------------------------------------------------------------------------------------------|
|                                                       | Annotazione                                                                                                    |
| File - Modifica - Inserisci - Visualizza              | ✓ Formato ✓ Tabella ✓                                                                                                    |
| Sormattazioni - B I E                                 |                                                                                                    |
| Verbale n. 2 del 02/10/2018                           |                                                                                                    |
|                                                       |                                                                                                    |
|                                                       |                                                                                                    |
|                                                       |                                                                                                    |
|                                                       |                                                                                                    |
|                                                       |                                                                                                    |
|                                                       |                                                                                                    |
|                                                       |                                                                                                    |
| р                                                     |                                                                                                    |
| p<br>Sceqli file flessun file selezionato             |                                                                                                    |
| P<br>Scegli file                                      |                                                                                                    |
| P<br>Scegli file                                      |                                                                                                    |
| p<br>Scegli file <sup>1</sup> lessun file selezionato |                                                                                                    |

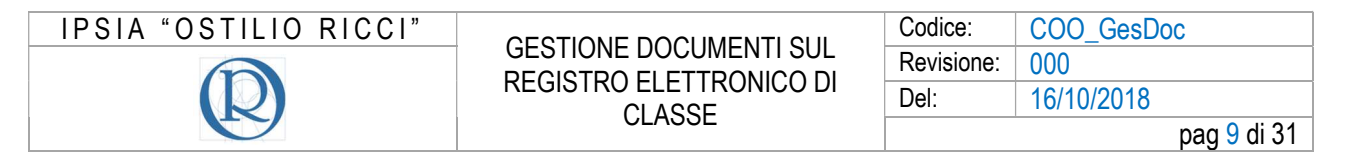

Viene mostrata la nota finestra di caricamento file:

| 💿 Apri                |                 |                |           |              | ×    |                                        |
|-----------------------|-----------------|----------------|-----------|--------------|------|----------------------------------------|
| <b>←</b> → <b>×</b>   | 🛧 🍤 > Questo PC |                | ✓ ひ Cerca | in Questo PC | Q    | empio inserendo <b>matematica</b> il f |
| Organizza •           |                 |                |           | <b>.</b>     | 10   |                                        |
| > 🜰 OneDriv           | ive             | ℃ Cartelle (6) |           |              | ^    |                                        |
| 🗸 🍤 Questo            | PC              | Desktop        |           |              |      |                                        |
| > 🔚 Deskte            | top             |                |           |              |      | 2                                      |
| > 📔 Docur<br>> 👎 Down | menti<br>Iload  | Documenti      |           |              |      | <i>y</i>                               |
| > 🚡 Imma              | igini<br>ca     | Download       |           |              |      |                                        |
| > 📒 Video             | )<br>::)        | Immagini       |           |              | ~    |                                        |
|                       | Nome file:      |                | ~ Tutti i | file         | ~    |                                        |
|                       |                 |                | A         | pri 🔻 Anr    | ulla |                                        |
| E'                    |                 |                |           |              |      |                                        |
| GI                    | р               |                |           |              |      |                                        |
| _                     |                 |                |           |              |      |                                        |

nella quale ricercare la cartella (directory) dove è attualmente conservato il file del verbale (Desktop, chiavetta USB od altra posizione). Nel caso in descrizione il file si trova nella cartella "**Prova**" sul Desktop ed è li che andremo a recuperare il file da caricare:

| Apri                                                                                                    |                       |              |                                  | $\times$       |                                                |
|----------------------------------------------------------------------------------------------------|-----------------------|--------------|----------------------------------|----------------|------------------------------------------------|
| 🛧 📜 > Questo                                                                                                    | PC > Desktop > Prova  | ٽ ~          | Cerca in Prova                   | Q              | sempio inserendo <b>matematica</b> il file sar |
| Organizza • Nuova cartella                                                                                                    | 3                     |              | <b>III</b> •                     | . 0            |                                                |
| OneDrive     Oueste BC                                                                                                    | ^ Nome                | Ottobre 2018 | Ultima modifica 26/09/2018 19:43 | Tipo<br>Docume |                                                |
| <ul> <li>Questo PC</li> <li>Desktop</li> <li>Documenti</li> <li>Download</li> <li>Immagini</li> <li>Musica</li> <li>Video</li> <li>OS (C:)</li> </ul> | v (                   |              |                                  | >              | P                                              |
| Nome file:                                                                                                    |                       | ~            | Tutti i file<br>Apri 🔽 A         | ~<br>nnulla    |                                                |
| E' p<br>Scegli file Ne                                                                                                    | ssun file selezionato |              |                                  | .::            |                                                |

Come noto, basterà selezionare (con un clic del tasto sinistro del mouse) prima il file da caricare (20181002\_Verbale 2 CdC Ottobre 2018) e poi il pulsante "Apri" (vedi figura seguente):

| IPSIA "OSTILIO RICCI"      |                                                | Codice:        | COO_GesDoc                           |
|----------------------------|------------------------------------------------|----------------|--------------------------------------|
|                            | GESTIONE DOCUMENTI SUL                         | Revisione:     | 000                                  |
|                            | CLASSE                                         | Del:           | 16/10/2018                           |
|                            | CEASSE                                         |                | pag <mark>10</mark> di 31            |
|                            |                                                |                |                                      |
| Aggiungi                   |                                                |                |                                      |
| © Apri                     |                                                | ×              |                                      |
| ← → ∽ ↑ 🖡 > Questo PC >    | Desktop > Prova 🗸 🗸 Cerca in Prov              | a p            | empio inserendo <b>matematica</b> il |
| Organizza - Nuova cartella |                                                | 🗉 · 🔲 📀        | in promotion of the contraction in   |
| OneDrive                   | Nome Ultima ma                                 | odifica Tipo   |                                      |
| Questo PC                  | 20181002_Verbale 2 CdC Ottobre 2018 26/09/201  | 18 19:43 Docum | ner                                  |
| Desktop                    |                                                |                |                                      |
| 👔 Documenti                |                                                |                | SP.                                  |
| Download                   |                                                |                |                                      |
| iz Immagini                |                                                |                |                                      |
| Video                      |                                                |                |                                      |
| CS (C:)                    |                                                |                |                                      |
| Ŭ                          | <                                              |                | <b>`</b>                             |
| Nome file: 20181           | 002_Verbale 2 CdC Ottobre 2018  V Tutti i file | ~              |                                      |
|                            | Apri                                           | ▼ Annulla      |                                      |
| E.                         |                                                |                |                                      |
| Gi                         |                                                |                |                                      |
| p                          |                                                |                |                                      |
| Scegli file Nessur         | n file selezionato                             |                |                                      |
|                            |                                                |                |                                      |

per ottenere infine il seguente risultato, in cui è evidenziato con rettangolo verde la modifica apportata dal caricamento del file. Selezionare il pulsante "**Conferma**" in basso a destra della finestra di dialogo (evidenziato con rettangolo rosso), per completare la procedura di caricamento:

| Aggiungi                                   | ×                                                                                                    |
|--------------------------------------------|----------------------------------------------------------------------------------------------------|
| Data Cartella<br>01-10-2018 VERBALI        | Inserire il nome della cartella che conterrà il file Per esempio inserendo <b>matematica</b> il file sarà inserito<br>nella cartella "matematica"<br>Annotazione |
| File • Modifica • Inserisci • Visualizza • | Formato 👻 Tabella 👻                                                                                                    |
| ← ← Formattazioni - B I E Ξ                |                                                                                                    |
| Verbale n. 2 del 02/10/2018                |                                                                                                    |
|                                            |                                                                                                    |
|                                            |                                                                                                    |
|                                            |                                                                                                    |
| c                                          |                                                                                                    |
| E'                                         |                                                                                                    |
| GI p                                       |                                                                                                    |
| Scegli file 20181002 2018.doc              | 4                                                                                                    |
|                                            |                                                                                                    |
|                                            |                                                                                                    |
|                                            | Annulla Conferma                                                                                                    |
|                                            |                                                                                                    |

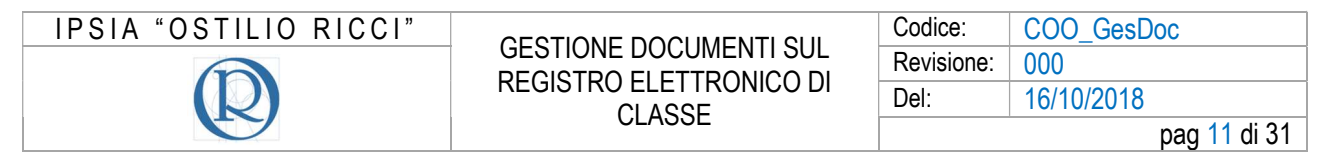

Il risultato finale dell'operazione dovrebbe essere quello mostrato nella figura seguente:

|                                                        | Relazioni                                                                                                    | Registro                                                                                                    | Agenda                                                                                            | Didattica                       | le mie classi         |
|--------------------------------------------------------|----------------------------------------------------------------------------------------------------|----------------------------------------------------------------------------------------------------|---------------------------------------------------------------------------------------------------|---------------------------------|-----------------------|
| Relazion                                               | i e programmazioni di con<br>INDUSTI                                                                                               | nsiglio/staff della classe <mark>3AA</mark><br>R.ARTIG.BEN. ACC.                                                                                                    | PRODUZ                                                                                            | ΙΟΝΙ                            |                       |
| Nuovo Scarica                                          |                                                                                                    | Cartella                                                                                                    | Allegato Condi                                                                                    | #Tutto   #VI<br>visa Cancella C | ERBALI  <br>Condividi |
| ALESSANDRO SPENA Verbale n. 2 del 02/10                | //2018                                                                                                    | #VERBALI                                                                                                    | +                                                                                                 | ×                               | <u>.</u>              |
| CLASSEV/VA<br>E' un progetto<br>Gruppo Spaggiari Parma | siete in <b>Classeviva</b> > Relazioni<br><b>Registro di classe</b><br>Registro di classe<br>Registro assenze<br>Note disciplinari | e programmazioni di consiglio/staff<br><b>Giornale del professore</b><br>TECNOLOGIE APPLICATE AI Lezioni<br>TECNOLOGIE APPLICATE AI Assenze<br>TECNOLOGIE APPLICATE AI Voti<br>TECNOLOGIE APPLICATE AI Voti proposti | Altre funzi<br>Annotazioni<br>Agenda<br>Didattica<br>Colloqui<br>Relazioni<br>Richiami<br>Bacheca | onalità                         |                       |

La riga (evidenziata con rettangolo verde nella figura precedente) assicura che il caricamento è andato a buon fine e ci fornisce le seguenti indicazioni:

- Autore (del caricamento): Alessandro Spena
- Descrizione (del file caricato): Verbale 2 del 02/10/2018
- Cartella (nella quale è stato caricato): VERBALI
- Allegato: consente di scaricare il documento (operazione descritta in seguito)
- Condivisa: mostra con chi è condiviso il documento (operazione descritta in seguito)
- Cancella: consente la cancellazione del documento (operazione descritta in seguito)
- Condividi: consente di condividere il documento (operazione descritta in seguito).

Proviamo a creare un'altra cartella per osservarne la gestione nell'area "**Relazioni**". Procediamo con la creazione della cartella "**PROGRAMMAZIONI**". Occorre cliccare nuovamente sul pulsante "**Nuovo**" (pulsante verde con il segno +) per accedere alla finestra "**Relazioni**" (vedi figura della pagina seguente):

| IPSIA "OSTILIO RICCI"            |                                                                                            | Codice:                         | COO_GesDoc                  |
|----------------------------------|--------------------------------------------------------------------------------------------|---------------------------------|-----------------------------|
|                                  |                                                                                            | Revisione:                      | 000                         |
|                                  | CLASSE                                                                                     | Del:                            | 16/10/2018                  |
|                                  | CLASSE                                                                                     |                                 | pag <mark>12</mark> di 31   |
|                                  |                                                                                            |                                 | NA                          |
| Aggiungi                         |                                                                                            |                                 | ×                           |
|                                  |                                                                                            |                                 | =                           |
| 01-10-2018                       | Inserire il nome della cartella che conterrà il file Per es<br>nella cartella "matematica" | sempio inserendo <b>matem</b> a | atica il file sarà inserito |
|                                  | Annotazione                                                                                |                                 |                             |
| File - Modifica - Inserisci      | <ul> <li>Visualizza          <ul> <li>Formato              <ul></ul></li></ul></li></ul>   |                                 |                             |
|                                  |                                                                                            | P                               |                             |
|                                  |                                                                                            | 2                               |                             |
| r -                              |                                                                                            |                                 |                             |
|                                  |                                                                                            |                                 |                             |
|                                  |                                                                                            |                                 |                             |
|                                  |                                                                                            |                                 |                             |
| c                                |                                                                                            |                                 |                             |
|                                  |                                                                                            |                                 |                             |
| E'<br>GI                         |                                                                                            |                                 |                             |
| р                                |                                                                                            |                                 | A                           |
| Scegli file Nessun file selezion | nato                                                                                       |                                 |                             |
|                                  |                                                                                            |                                 |                             |
|                                  |                                                                                            |                                 |                             |
|                                  |                                                                                            | Annulla                         | Conforma                    |
|                                  |                                                                                            | Annulla                         | Comerina                    |

Inserire nel campo "**Cartella**" (evidenziato con rettangolo verde) l'identificativo della cartella stessa "**PROGRAMMAZIONI**" (si ricorda di utilizzare i caratteri maiuscoli) e nel campo "**Annotazione**" il nome del documento "**Programmazione di Chimica 2018/2019**". La finestra dovrà avere l'aspetto seguente:

| Data<br>01-10-2018 | Cartella<br>PROGRAMM      | AZIONI           | Inserire il non<br>nella cartella<br>Annota | ne della cartella che e<br>"matematica"<br><b>azione</b> | conterrà il file Pe | r esempio ins | erendo <b>matemat</b> | <b>tica</b> il file sarà inserito | 0 |
|--------------------|---------------------------|------------------|---------------------------------------------|----------------------------------------------------------|---------------------|---------------|-----------------------|-----------------------------------|---|
| File 👻             | Modifica - Inserisc       | i 🕶 Visualizza 🕇 | Formato -                                   | Tabella 👻                                                |                     |               |                       |                                   |   |
| <b>• •</b>         | Formattazioni -           | B <i>I</i> ≣ ∃   | E 3 8                                       | ₩ × 1= •                                                 | ī i                 | P             |                       |                                   |   |
| Programm           | azione di Chimica 2018/20 | 19               |                                             |                                                          |                     |               |                       |                                   |   |
| -                  |                           |                  |                                             |                                                          |                     |               |                       |                                   |   |
|                    |                           |                  |                                             |                                                          |                     |               |                       |                                   |   |
|                    |                           |                  |                                             |                                                          |                     |               |                       |                                   |   |
|                    |                           |                  |                                             |                                                          |                     |               |                       |                                   |   |
|                    |                           |                  |                                             |                                                          |                     |               |                       |                                   |   |
|                    |                           |                  |                                             |                                                          |                     |               |                       |                                   |   |
|                    |                           |                  |                                             |                                                          |                     |               |                       |                                   |   |
|                    |                           |                  |                                             |                                                          |                     |               |                       |                                   |   |
|                    |                           |                  |                                             |                                                          |                     |               |                       |                                   |   |
|                    |                           |                  |                                             |                                                          |                     |               |                       |                                   |   |
| p                  |                           |                  |                                             |                                                          |                     |               |                       | 4                                 |   |
| P<br>Scegli file 1 | Nessun file selezi        | onato            |                                             |                                                          |                     |               |                       | A                                 |   |
| P<br>Scegli file 1 | Nessun file selezi        | onato            |                                             |                                                          |                     |               |                       | A                                 |   |
| p<br>Scegli file 1 | Nessun file selezio       | onato            |                                             |                                                          |                     |               |                       | A                                 |   |
| p<br>Scegli file I | Nessun file selezio       | onato            |                                             |                                                          |                     |               |                       |                                   |   |

| IPSIA "OSTILIO RICCI" |        | Codice:    | COO_GesDoc   |
|-----------------------|--------|------------|--------------|
|                       |        | Revisione: | 000          |
|                       |        | Del:       | 16/10/2018   |
|                       | ULASSE |            | pag 13 di 31 |

Per associare alla cartella appena creata il documento desiderato (la programmazione di Chimica), utilizziamo il pulsante "**Scegli file**" che porterà all'apertura della finestra "**Apri**" e con la ripetizione delle operazioni già effettuate in occasione del caricamento del verbale del CdC. Nella finestra "**Apri**", occorre ricercare la cartella in cui è posizionato il nostro file (per semplicità il documento da caricare è presente anch'esso nella cartella "**Prova**" sul desktop), selezionarlo con un clic del tasto sinistro del mouse e quindi agire sul pulsante "**Apri**" (evidenziato con rettangolo verde):

|                         |                                        |                |                  | × erendo mat | ematica il file sarà inserito |
|-------------------------|----------------------------------------|----------------|------------------|--------------|-------------------------------|
| ⊢ → · ↑ 🖡 > Quest       | sto PC » Desktop » Prova               | v 0            | Cerca in Prova   | <u>ہ</u>     | entation in the statu inserve |
| Organizza • Nuova carte | tella                                  |                |                  | . 0          |                               |
| a OneDrive              | ^ Nome                                 |                | Ultima modifica  | Тіро         |                               |
| Ouesto PC               | 2018_Programmazione di                 | i Chimica_3 AA | 01/12/2017 19:19 | Docume       |                               |
| Desktop                 | 20181002_Verbale 2 CdC                 | Ottobre 2018   | 26/09/2018 19:43 | Documer      |                               |
| 🖹 Documenti             |                                        |                |                  |              |                               |
| Jownload                |                                        |                |                  |              |                               |
| 崖 Immagini              |                                        |                |                  |              |                               |
| Musica                  |                                        |                |                  |              |                               |
| 📓 Video                 |                                        |                |                  |              |                               |
| 🧶 OS (C:)               |                                        |                |                  |              |                               |
|                         | ~ <                                    |                |                  | >            |                               |
| Nome file               | le: 2018 Programmazione di Chimica 3 A | A ~            | Tutti i file     | ~            |                               |
|                         |                                        |                | Apri 🔻 An        | nulla        |                               |
| p                       |                                        |                |                  |              | j.                            |
| Sceali file Nessun      | n file selezionato                     |                |                  |              |                               |
| Soogn no Noooun         | in the colozionato                     |                |                  |              |                               |
|                         |                                        |                |                  |              |                               |
|                         |                                        |                |                  |              |                               |
|                         |                                        |                |                  |              |                               |

Il risultato che si ottiene è il seguente:

| IPSIA "OSTILIO RICCI"                 |                                                          | Codice:                       | COO_GesDoc                   |
|---------------------------------------|----------------------------------------------------------|-------------------------------|------------------------------|
|                                       |                                                          | Revisione:                    | 000                          |
|                                       |                                                          | Del:                          | 16/10/2018                   |
|                                       | CEASSE                                                   |                               | pag <mark>14</mark> di 31    |
| · · · · · · · · · · · · · · · · · · · |                                                          |                               |                              |
| Aggiungi                              |                                                          |                               | X                            |
|                                       |                                                          |                               |                              |
| Data Cartella                         | Inserire il nome della cartella che conterrà il file Per | esemnio inserendo <b>mate</b> | matica il file carà inserito |
| 01-10-2018 PROGRAMMAZI                | ONI nella cartella "matematica"                          | esemplo inscrendo <b>marc</b> | indica in the sara inserto   |
|                                       | Annotazione                                              |                               |                              |
|                                       | Vieualizza - Eormato - Tabella -                         |                               |                              |
|                                       |                                                          | ^                             |                              |
| Formattazioni - B                     |                                                          | Ċ'                            |                              |
|                                       |                                                          |                               |                              |
| p                                     |                                                          |                               | 4                            |
| Scegli file 2018_Prog3 AA.de          |                                                          |                               |                              |
|                                       |                                                          | Annulla                       | Conferma                     |

in cui è possibile verificare (evidenziato con rettangolo verde) la corretta selezione del documento desiderato. Agendo sul pulsante "**Conferma**" (rettangolo rosso della figura precedente) si ottiene infine il caricamento del file. Il risultato è il seguente:

|               | Relazioni e programmazioni di consigli | o/staff della classe <mark>3AA P</mark> | ROD        | UZIONI             |           |
|---------------|----------------------------------------|-----------------------------------------|------------|--------------------|-----------|
|               | INDUSTR.AF                             | TIG.BEN. ACC.                           |            |                    |           |
| 0             |                                        |                                         |            |                    |           |
| Nuovo Sc      | arica                                  |                                         |            |                    |           |
|               |                                        | #Tu                                     | tto   #VER | BALI   #PROGRAMI   | MAZIONI   |
| Autore        | Descrizione                            | Cartella                                | Allegato   | Condivisa Cancella | Condividi |
| SSANDRO SPENA | Verbale n. 2 del 02/10/2018            | #VERBALI                                |            | ×                  | å         |
|               |                                        |                                         |            | ~                  | •         |

Si può osservare la presenza delle due cartelle. L'area di selezione del contenuto (evidenziata con rettangolo verde nella figura precedente) è molto utile alla visualizzazione di tutti i documenti caricati o alla selezione di quelli caricati in una determinata cartella. Il funzionamento è descritto in quanto segue. Proviamo a selezionare (con un clic del tasto sinistro del mouse) la cartella "**#VERBALI**" come mostrato nella figura seguente:

| SIA "OSTILIO R                                                                                                    |                                                                                           |                                                                                                    |                                                                                                    | Codice:                        | C00_G                                                                                    | iesDoc               |
|----------------------------------------------------------------------------------------------------|-------------------------------------------------------------------------------------------|----------------------------------------------------------------------------------------------------|----------------------------------------------------------------------------------------------------|--------------------------------|------------------------------------------------------------------------------------------|----------------------|
|                                                                                                    |                                                                                           | REGISTRO ELET                                                                                                    |                                                                                                    | Revisione:                     | 000                                                                                      |                      |
|                                                                                                    |                                                                                           | CLASS                                                                                                    | SE                                                                                                    | Del:                           | 16/10/20                                                                                 | 018                  |
|                                                                                                    |                                                                                           |                                                                                                    |                                                                                                    |                                |                                                                                          | pag 15 c             |
|                                                                                                    | E                                                                                         |                                                                                                    |                                                                                                    | .OO                            |                                                                                          |                      |
|                                                                                                    |                                                                                           |                                                                                                    |                                                                                                    |                                |                                                                                          | Ō                    |
|                                                                                                    | Relazioni                                                                                 | _                                                                                                    | Registro                                                                                                    | Agend                          | a Didattica                                                                              | le mie classi        |
|                                                                                                    |                                                                                           |                                                                                                    |                                                                                                    |                                |                                                                                          |                      |
| Relazioni                                                                                                    | e programm                                                                                | nazioni di consiglio/s                                                                                                    | taff della classe                                                                                                    | BAA PRODU                      | JZIONI                                                                                   |                      |
|                                                                                                    |                                                                                           | INDUSTR.ARTI                                                                                                    | G.BEN. ACC.                                                                                                    | _                              |                                                                                          |                      |
|                                                                                                    |                                                                                           |                                                                                                    |                                                                                                    | . JI                           | Ļ                                                                                        |                      |
| Nuovo Scarica                                                                                                    |                                                                                           |                                                                                                    |                                                                                                    | V                              |                                                                                          |                      |
|                                                                                                    |                                                                                           |                                                                                                    |                                                                                                    | #Tutto #VERB                   | ALI #PROGRAM                                                                             | MAZIONI              |
| Autore Descrizione                                                                                                    |                                                                                           |                                                                                                    | Cartel                                                                                                    | a Allegato (                   | Condivisa Cancella                                                                       | Condividi            |
|                                                                                                    |                                                                                           |                                                                                                    |                                                                                                    |                                | ~                                                                                        |                      |
|                                                                                                    | 0010                                                                                      |                                                                                                    | #VERBA                                                                                                    | u 🕂                            | ~                                                                                        | ă <sup>n</sup>       |
| ALESSANDRO SPENA Verbale n. 2 del 02/10/                                                                                                    | 2010                                                                                      |                                                                                                    |                                                                                                    |                                |                                                                                          |                      |
| ALESSANDRO SPENA Verbale n. 2 del 02/10/<br>ALESSANDRO SPENA Programmazione di Chi                                                                                                    | siete in Classe                                                                           | viva > Relazioni e program                                                                                                    | #PROG<br>nmazioni di consiglio/s                                                                                                    | taff                           | X                                                                                        |                      |
| ALESSANDRO SPENA Verbale n. 2 del 02/10/<br>ALESSANDRO SPENA Programmazione di Chi<br>CLACCELICIA<br>Ottiene il risultato                                                                                                    | siete in Classe<br>Degistro di c<br>seguento                                              | viva > Relazioni e program<br>Plassa Giorn<br>8:                                                                                                    | #PROG<br>nmazioni di consiglio/s<br>nalo dal professori                                                                                                    |                                | X<br>naionalità                                                                          |                      |
| ALESSANDRO SPENA Verbale n. 2 del 02/10/<br>ALESSANDRO SPENA Programmatione di Chi<br>CLACCELINA<br>Ottiene il risultato                                                                                                    | siete in Classe<br>Bogistro di d<br>Seguento<br>Belaion                                   | viva > Relazioni e program                                                                                                    | #PROG<br>nmazioni di consiglio/s<br>nalo dal professori<br>palo dal professori                                                                                                    |                                | ×<br>ntionalità                                                                          |                      |
| ALESSANDRO SPENA Verbale n. 2 del 02/10/<br>ALESSANDRO SPENA Programmazione di Chi<br>CLACCENTIA<br>Ottiene il risultato                                                                                                    | siete in Classe<br>Bogistro di c<br>Seguente<br>Relazioni                                 | viva > Relazioni e program                                                                                                    | #PROG<br>nmazioni di consiglio/s<br>nale del professore<br>nale del professore<br>Registro                                                                                         | taff                           | X<br>nzionalità<br>Didattica                                                             | Le mie classi        |
| ALESSANDRO SPENA Verbale n. 2 del 02/10/<br>ALESSANDRO SPENA Programmatione di Chi<br>CONCENTIONE II risultato                                                                                                    | siete in Classe<br>Degistro di d<br>Seguento<br>Relazioni                                 | viva > Relazioni e program                                                                                                    | #PROG                                                                                                    |                                |                                                                                          | یکھ<br>Ie mie classi |
| ALESSANDRO SPENA Verbale n. 2 del 02/10/<br>ALESSANDRO SPENA Programmatione di Chi<br>CLACCELICIA<br>Ottiene il risultato                                                                                                    | siete in Classe<br>Degistro di c<br>Seguente<br>Relazioni                                 | elasso                                                                                                    | #PROG<br>nmazioni di consiglio/s<br>palo dal professori<br>Registro<br>aff della classe 3<br>5 REN ACC                                                                             | taff Altro fi Agenda AA PRODU  | ×<br>prionalità<br>Didattica                                                             | Le mie classi        |
| ALESSANDRO SPENA Verbale n. 2 del 02/10/<br>ALESSANDRO SPENA Programmazione di Chi<br>CLACCELICIA<br>Ottiene il risultato<br>Relazioni                                                                                                 | siete in Classe<br>Degistro di c<br>Seguente<br>Relazioni                                 | elasso Giorn<br>Giorn<br>Ciorn<br>Cior        | #PROG<br>nomazioni di consiglio/s<br>nolo del professore<br>Registro<br>aff della classe 3<br>5.BEN. ACC.                                                                          | taff Altro fi Agenda AA PRODU  | x<br>prionalità<br>Didattica                                                             | Le mie classi        |
| ALESSANDRO SPENA Verbale n. 2 del 02/10/<br>ALESSANDRO SPENA Programmatione di Chi<br>CONCEDITION<br>Ottiene il risultato<br>Relazioni                                                                                                 | siete in Classe<br>Bogistro di d<br>Seguento<br>Relazioni                                 | viva > Relazioni e program<br>lasso<br>e:<br>e:<br>azioni di consiglio/st<br>INDUSTR.ARTIC                                                                                                    | #PROG<br>nmazioni di consiglio/s<br>nalo del professori<br>Registro<br>aff della classe 3<br>5.BEN. ACC.                                                                           | Altro fu<br>Altro fu<br>Agenda | ×<br>priopolità<br>Didattica                                                             | Le mie classi        |
| ALESSANDRO SPENA Verbale n. 2 del 02/10/<br>ALESSANDRO SPENA Programmatione di Chi<br>CONCEPTION<br>Ottliene il risultato<br>Relazioni<br>Relazioni                                                                                    | siete in Classe<br>Porietro di c<br>Seguente<br>Relazioni                                 | elasso<br>elasso<br>elasso<br>elasso<br>elasso<br>industr.artic                                                                                                    | #PROG<br>nimazioni di consiglio/s<br>palo del professori<br>Registro<br>aff della classe 3<br>5.BEN. ACC.                                                                          | Altro fi                       | x<br>priopalità<br>Didattica<br>ZIONI                                                    | Ee mie classi        |
| ALESSANDRO SPENA Verbale n. 2 del 02/10/<br>ALESSANDRO SPENA Programmatione di Chi<br>CONCENTIONE II RISUITATO<br>Ottiene il risuitato<br>Relazioni<br>Nuovo Scarica                                                                   | siete in Classe<br>Bogistro di c<br>Seguento<br>Relazioni                                 | elasso<br>Plasso<br>Ciore<br>e:<br>Plasso<br>Ciore<br>Ciore<br>Cior<br>Ciore<br>Ciore<br>C | #PROG<br>nomazioni di consiglio/s<br>nolo del professore<br>Registro<br>aff della classe 3<br>5.BEN. ACC.                                                                          | RAMMAZIONI                     | X<br>Drionalità<br>Didattica<br>ZIONI                                                    | ZIONI                |
| ALESSANDRO SPENA Verbale n. 2 del 02/10/<br>ALESSANDRO SPENA Programmatione di Chi<br>CONCENTIONE II Risultato                                                                                                    | siete in Classe<br>Bogistro di d<br>Seguento<br>Relazioni                                 | viva > Relazioni e program<br>lasso<br>e:<br>e:<br>azioni di consiglio/st<br>INDUSTR.ARTIC                                                                                                    | #PROG<br>nmazioni di consiglio/s<br>nolo del professori<br>Registro<br>aff della classe 3<br>5.BEN. ACC.                                                                           |                                | X<br>Drionalità<br>Didattica<br>ZIONI<br>I   #PROGRAMMA                                  | ZIONI  <br>pondividi |
| ALESSANDRO SPENA Verbale n. 2 del 02/10/<br>ALESSANDRO SPENA Programmatione di Chi<br>CONCEPTION<br>Ottliene il risultato<br>Relazioni<br>Nuovo Scarica<br>Autore Descrizione<br>ALESSANDRO SPENA Verbale n. 2 del 02/10/              | nica 2018/2019<br>siete in Classe<br>Degistro di c<br>Seguente<br>Relazioni<br>e programm | e:                                                                                                    | #PROG<br>nomazioni di consiglio/s<br>nolo del professori<br>Registro<br>aff della classe 3.<br>3.BEN. ACC.<br>Cartella                                                             | RAMMAZIONI                     | X<br>Didattica<br>ZIONI<br>I   #PROGRAMMAA<br>divisa Cancella Co                         | ZIONI J<br>pondividi |
| ALESSANDRO SPENA Verbale n. 2 del 02/10/<br>ALESSANDRO SPENA Programmatione di Chi<br>CONTEIENE II RISUITATO<br>Relazioni<br>Nuovo Scarica<br>Autore Descrizione<br>ALESSANDRO SPENA Verbale n. 2 del 02/10/                           | inica 2018/2019<br>siete in Classe<br>seguente<br>seguente<br>relazioni                   | e:                                                                                                    | #PROG<br>Inmazioni di consiglio/s<br>Inde del professore<br>Registro<br>Aff della classe 3<br>5.BEN. ACC.<br>Cartella<br>AVERBALI                                                  | RAMMAZIONI                     | X Prionalità Didattica ZIONI I #PROGRAMMAi ndivisa Cancella Co                           | ZIONI  <br>andividi  |
| ALESSANDRO SPENA Verbale n. 2 del 02/10/<br>ALESSANDRO SPENA Programmatione di Chi<br>CONCENTIONE II RISUITATO<br>Ottiene il risuitato<br>Relazioni<br>Nuovo Scarica<br>Autore Descrizione<br>ALESSANDRO SPENA Verbale n. 2 del 02/10/ | 2018<br>2018<br>2018<br>2018<br>2018<br>2018<br>2018<br>2018<br>2018<br>2018<br>2018      | viva > Relazioni e program<br>lassa<br>e:<br>azioni di consiglio/st<br>INDUSTR.ARTIC                                                                                                    | #PROG<br>nmazioni di consiglio/s<br>notationi di consiglio/sta<br>Registro<br>Cartella<br>AVERBALI<br>mazioni di consiglio/sta                                                     | RAMMAZIONI                     | X  Priopolità  Didattica  ZIONI  I #PROGRAMMAI  I #ROGRAMMAI                             | ZIONI  <br>andividi  |
| ALESSANDRO SPENA Verbale n. 2 del 02/10/<br>ALESSANDRO SPENA Programmatione di Chi<br>CONCEPTIONA<br>Ottliene il risultato<br>Relazioni<br>Muovo Scarica<br>Autore Descrizione<br>ALESSANDRO SPENA Verbale n. 2 del 02/10/             | 2013<br>mica 2018/2019<br>siete in Classee<br>seguente<br>relazioni<br>e programm         | viva > Relazioni e program<br>-lasse Giorn<br>e:<br>mazioni di consiglio/st<br>INDUSTR.ARTIC<br>viva > Relazioni e programm<br>:lasse Giorn                                                                                                    | #PROG<br>nmazioni di consiglio/s<br>nelo del professore<br>Registro<br>aff della classe 3<br>G.BEN. ACC.<br>Cartella<br>averBALI<br>mazioni di consiglio/sta<br>ale del professore | RAMMAZIONI                     | X<br>Drionalità<br>Didattica<br>ZIONI<br>I #PROGRAMMAI<br>I #PROGRAMMAI<br>I #PROGRAMMAI | ZIONI  <br>ondividi  |

Come è possibile verificare, la finestra mostra solo i documenti della cartella "#VERBALI". Lo stesso risultato avremmo ottenuto selezionando la cartella "#PROGRAMMAZIONI":

| IA "OSTILIO RICO                                                                                                    |                                                                                                    |                                                                                                    | Codice.          | COO_Ge                                                                    | SDOC          |
|----------------------------------------------------------------------------------------------------|----------------------------------------------------------------------------------------------------|----------------------------------------------------------------------------------------------------|------------------|---------------------------------------------------------------------------|---------------|
|                                                                                                    | GESTIO                                                                                                    |                                                                                                    | Revisione:       | 000                                                                       |               |
|                                                                                                    | REGIST                                                                                                    |                                                                                                    | Del:             | 16/10/201                                                                 | 18            |
|                                                                                                    |                                                                                                    | ULAGOL                                                                                                    |                  |                                                                           | pag 16        |
|                                                                                                    |                                                                                                    |                                                                                                    |                  |                                                                           |               |
|                                                                                                    |                                                                                                    |                                                                                                    |                  | 0                                                                         | <b>.</b>      |
|                                                                                                    | Relazioni                                                                                                    | Registro                                                                                                    | Agenda           | Didattica                                                                 | le mie classi |
|                                                                                                    |                                                                                                    |                                                                                                    |                  |                                                                           |               |
| Relazioni e p                                                                                                    | orogrammazioni di co                                                                                                    | onsiglio/staff della classe                                                                                                    | <b>3AA PRODU</b> | ZIONI                                                                     |               |
|                                                                                                    | INDUST                                                                                                    | TR.ARTIG.BEN. ACC.                                                                                                    |                  |                                                                           |               |
|                                                                                                    |                                                                                                    |                                                                                                    |                  | 1                                                                         |               |
| Nuovo Scarica                                                                                                    |                                                                                                    |                                                                                                    |                  | V                                                                         |               |
| Nuovo Stanta                                                                                                    |                                                                                                    |                                                                                                    | IT. I. INCODA    |                                                                           | 2411          |
|                                                                                                    |                                                                                                    |                                                                                                    | #TUTTO   #VERBA  | #PROGRAMINIAZIO                                                           | JIVI          |
| Autore Descrizione                                                                                                    |                                                                                                    | Cartel                                                                                                    | la Allegato Co   | ndivisa Cancella Conc                                                     | dividi        |
| ALESSANDRO SPENA Verbale n. 2 del 02/10/2018                                                                                                    |                                                                                                    | #VERB/                                                                                                    | ALI 📕            | ×å                                                                        | â             |
|                                                                                                    |                                                                                                    |                                                                                                    |                  |                                                                           |               |
| ALESSANDRO SPENA Programmatione di Chimica 2<br>sie                                                                                                  | otaziona<br>ete in <b>Classeviva</b> > Relazion<br>ogietro di clasco<br>C <b>O:</b>                                                  | #PROG<br>ni e programmazioni di consiglio/s                                                                                                    | staff            | X 🛔                                                                       | <u>.</u>      |
| ALESSANDRO SPENA Programmatione di Chimica 24                                                                                                    | ona/2019<br>ete in Classeviva > Relazion<br>agrictro di clasco<br>CO:                                                                | #PROG<br>ni e programmazioni di consiglio/s                                                                                                    |                  | X A                                                                       | Å             |
| ALESSANDRO SPENA Programmatione di Chimica 24                                                                                                    | ete in Classeviva > Relazion<br>ogietro di clasco<br>CO:<br>Relazioni                                                                | #PROG<br>ni e programmazioni di consiglio/s<br>Giornale del professori<br>Giornale del professori<br>Registro                                                                             | RAMMAZIONI       | Zionalità<br>Didattica                                                    | e mie classi  |
| ALESSANDRO SPENA Programmazione di Chimica 24<br>sie<br>a il seguente risultat<br>Relazioni e p                                                      | ete in Classeviva > Relazion<br>ogistro di slasso<br>CO:<br>Relazioni<br>programmazioni di co<br>INDUST                              | #PROG<br>ni e programmazioni di consiglio/s<br>Giornale del professor<br>Registro<br>Donsiglio/staff della classe<br>TR.ARTIG.BEN. ACC.                                                   | RAMMAZIONI       | Zionalità<br>Didattica<br>ZIONI                                           | e mie classi  |
| ALESSANDRO SPENA Programmatione di Chimica 24                                                                                                    | ete in Classeviva > Relazion<br>ogietro di clasco<br>CO:<br>Relazioni<br>programmazioni di co<br>INDUST                              | #PROG<br>ni e programmazioni di consiglio/s<br>Giornalo del professore<br>Registro<br>Donsiglio/staff della classe<br>TR.ARTIG.BEN. ACC.                                                  | RAMMAZIONI       | Zionalità<br>Didattica<br>ZIONI                                           | le mie classi |
| ALESSANDRO SPENA Programmatione di Chimica 2<br>sie<br>ci accerto si<br>il seguente risultat<br>Relazioni e p<br>Nuovo scarica<br>Autore Descrizione | ete in Classeviva > Relazion<br>ogietro di clasco<br>CO:<br>Relazioni<br>programmazioni di co<br>INDUST                              | ni e programmazioni di consiglio/s<br>Giornalo del professor<br>Registro<br>Ensiglio/staff della classe<br>TR.ARTIG.BEN. ACC.                                                             | RAMMAZIONI       | Zionalità<br>Didattica<br>ZIONI                                           | Le mie classi |
| ALESSANDRO SPENA Programmazione di Chimica 24                                                                                                    | 2018/2019<br>ete in Classeviva > Relazion<br>prietro di clasco<br>Relazioni<br>programmazioni di co<br>INDUS<br>118/2019             | Ini e programmazioni di consiglio/s<br>Giornalo del professori<br>Registro<br>Ensiglio/staff della classe<br>TR.ARTIG.BEN. ACC.                                                           | RAMMAZIONI       | ZIONII<br>Didattica<br>ZIONI<br>LI #PROGRAMMAZIO<br>Indivisa Cancella Com | Le mie classi |
| ALESSANDRO SPENA Programmatione di Chimica 24                                                                                                    | 2018/2019<br>ete in Classeviva > Relazion<br>programmazioni di co<br>INDUS<br>2018/2019<br>2018/2019<br>ete in Classeviva > Relazion | Ini e programmazioni di consiglio/s<br>Giornalo del professore<br>Registro<br>Donsiglio/staff della classe<br>TR.ARTIG.BEN. ACC.<br>Cartel<br>#PROG<br>ni e programmazioni di consiglio/s | RAMMAZIONI       | ZIONI  II   #PROGRAMMAZIC  II   #PROGRAMMAZIC                             | Le mie classi |

Per visualizzare nuovamente tutti i documenti caricati, selezionare al voce "**#Tutto**", ottenendo il seguente risultato:

|          | Relazioni e programmazioni di consig<br>INDUSTR.A | lio/staff della classe 3AA P<br>RTIG.BEN. ACC. | ROD                    | UZIONI                                 |                        |
|----------|---------------------------------------------------|------------------------------------------------|------------------------|----------------------------------------|------------------------|
| Nuovo Sc | arica                                             |                                                |                        |                                        |                        |
|          |                                                   |                                                |                        |                                        |                        |
|          |                                                   | #Tu                                            | tto   #VER             | BALI   #PROGRAMI                       | Mazioni                |
| Autore   | Descrizione                                       | #Tu<br>Cartella                                | tto   #VER<br>Allegato | BALI   #PROGRAMI<br>Condivisa Cancella | MAZIONI  <br>Condividi |
| Autore   | Descrizione<br>Verbale n. 2 del 02/10/2018        | #Tu<br>Cartella<br>                            | tto   #VER<br>Allegato | BALI   #PROGRAMI<br>Condivisa Cancella | Condividi              |

con la visualizzazione di tutti i documenti allo stato attuale caricati.

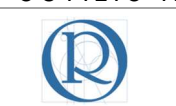

## 4 Gestione delle cartelle

In questo paragrafo saranno illustrate le procedure per:

- Inserire un nuovo documento in una cartella esistente;
- Cancellare un documento presente in una cartella;
- Scaricare sul proprio computer (o su qualsiasi altro dispositivo) un documento presente in una cartella;
- Condividere un documento.

#### 4.1 Inserimento di un nuovo documento in una cartella esistente

Accediamo alla sezione "Relazioni" come già mostrato all'inizio del paragrafo 3. La schermata è quella ormai nota:

| Ammazioni I    |
|----------------|
| ella Condividi |
| ( <u>1</u>     |
| ( <u>3</u>     |
|                |

Supponiamo di voler aggiungere la programmazione di altre discipline nella cartella relativa (ad esempio le programmazioni di Matematica e di Lingua Inglese). Utilizziamo, come ormai noto, il pulsante "**Nuovo**" (cerchio verde con il segno +). Viene mostrata la finestra "**Aggiungi**":

| IPSIA "OSTILIO RICCI"            |                                                                                           | Codice:                         | COO_GesDo                          | C                         |
|----------------------------------|-------------------------------------------------------------------------------------------|---------------------------------|------------------------------------|---------------------------|
|                                  |                                                                                           | Revisione:                      | 000                                |                           |
|                                  | CLASSE                                                                                    | Del:                            | 16/10/2018                         |                           |
| U                                |                                                                                           |                                 |                                    | pag <mark>18</mark> di 31 |
|                                  |                                                                                           |                                 |                                    | NA                        |
| Aggiungi                         |                                                                                           |                                 | ×                                  | •                         |
| Data Cartella<br>01-10-2018      | Inserire il nome della cartella che conterrà il file Per e<br>nella cartella "matematica" | sempio inserendo <b>matem</b> o | <b>atica</b> il file sarà inserito | ≡<br>ssi                  |
|                                  | Annotazione                                                                               |                                 |                                    |                           |
| File - Modifica - Inserisci -    | Visualizza • Formato • Tabella •                                                          |                                 |                                    |                           |
| 😽 🔶 Formattazioni 🕶 🖪            |                                                                                           | P                               |                                    |                           |
| r                                |                                                                                           |                                 |                                    |                           |
|                                  |                                                                                           |                                 |                                    |                           |
|                                  |                                                                                           |                                 |                                    |                           |
|                                  |                                                                                           |                                 |                                    |                           |
|                                  |                                                                                           |                                 |                                    |                           |
| C                                |                                                                                           |                                 |                                    |                           |
| E'                               |                                                                                           |                                 |                                    |                           |
| p                                |                                                                                           |                                 | i.                                 |                           |
| Scegli file Nessun file selezion | ato                                                                                       |                                 |                                    |                           |
|                                  |                                                                                           |                                 |                                    |                           |
|                                  |                                                                                           |                                 |                                    |                           |
|                                  |                                                                                           | Annulla                         | Conferma                           |                           |

L'obiettivo è quello di caricare nella cartella denominata "**PROGRAMMAZIONI**" altri documenti e quindi occorre inserire l'esatta denominazione nel campo "**Cartella**". Occorre fare <u>attenzione</u> ad inserire il nome corretto della cartella già esistente, altrimenti ne viene creata una nuova ed il documento sarà inserito in quest'ultima. Per evitare errori procedere come mostrato in seguito. Inserire nel campo "**Cartella**" le prime tre/quattro lettere del nome della cartella esistente. Il sistema mostra una menù in cui suggerisce le cartelle esistenti da cui eventualmente selezionare quella desiderata. Ad esempio se nel campo "**Cartella**" inseriamo le tre lettere "**PRO**" il risultato è il seguente:

| -10-2018 PRO      |                   | Inseriri<br>nella ci | il nome della car<br>irtella "matematic | ella che conterrà<br>1" | il file Per | esemplo ir | nserendo <b>mat</b> | <b>ematica</b> il file sarà i |
|-------------------|-------------------|----------------------|-----------------------------------------|-------------------------|-------------|------------|---------------------|-------------------------------|
| PRC               | GRAMMAZIONI       | An                   | notazione                               |                         |             |            |                     |                               |
| File - Modifica - | Inserisci 👻 Visua | alizza 👻 Forma       | ito 🔹 Tabel                             | la 🕶                    |             |            |                     |                               |
| Sormatta          | izioni • B I      | EE3                  | ≡ ! :≡ -                                | }E • ⊡                  | F           | P          |                     |                               |
|                   |                   |                      |                                         |                         |             |            |                     |                               |
|                   |                   |                      |                                         |                         |             |            |                     |                               |
|                   |                   |                      |                                         |                         |             |            |                     |                               |
|                   |                   |                      |                                         |                         |             |            |                     |                               |
|                   |                   |                      |                                         |                         |             |            |                     |                               |
|                   |                   |                      |                                         |                         |             |            |                     |                               |
|                   |                   |                      |                                         |                         |             |            |                     |                               |

| IPSIA "OSTILIO RICCI" |        | Codice:    | COO_GesDoc   |
|-----------------------|--------|------------|--------------|
|                       |        | Revisione: | 000          |
|                       |        | Del:       | 16/10/2018   |
|                       | ULASSE |            | pag 19 di 31 |

con il sistema che suggerisce l'esistenza di una cartella di nome "**PROGRAMMAZIONE**". Se la cartella suggerita è quella desiderata, basta selezionare il suggerimento (con un clic del tasto sinistro del mouse) ed ottenere il seguente risultato:

| 02-10-2 | 2018       | Cartella<br>PROGRAM | MAZIONI     |           | Inserire il no<br>nella cartella<br>Annot | me della cartella<br>"matematica"<br><b>azione</b> | che conterrà | il file Per esem | pio inserendo <b>materr</b> | natica il file sarà inserito |
|---------|------------|---------------------|-------------|-----------|-------------------------------------------|----------------------------------------------------|--------------|------------------|-----------------------------|------------------------------|
| F       | File 🕶 🛛 🕅 | lodifica 🕶 Inser    | isci 👻 Visi | ualizza 🔻 | Formato                                   | Tabella                                            | •            |                  |                             |                              |
| -       | 5 0        | Formattazioni -     | B I         | ΕΞ        | 3 8                                       |                                                    | • 🗉          | <u>∎</u> 8       |                             |                              |
|         |            |                     |             |           |                                           |                                                    |              |                  |                             |                              |
|         |            |                     |             |           |                                           |                                                    |              |                  |                             |                              |
|         |            |                     |             |           |                                           |                                                    |              |                  |                             |                              |
|         |            |                     |             |           |                                           |                                                    |              |                  |                             |                              |
|         |            |                     |             |           |                                           |                                                    |              |                  |                             |                              |
|         |            |                     |             |           |                                           |                                                    |              |                  |                             |                              |
|         |            |                     |             |           |                                           |                                                    |              |                  |                             |                              |
| p       | )          |                     |             |           |                                           |                                                    |              |                  |                             | A                            |
| Sceg    | li file Ne | essun file sele     | zionato     |           |                                           |                                                    |              |                  |                             |                              |
|         |            |                     |             |           |                                           |                                                    |              |                  |                             |                              |
|         |            |                     |             |           |                                           |                                                    |              |                  |                             |                              |

A questo punto ripetere le operazioni già indicate in precedenza, con l'inserimento della descrizione del documento nel campo "Annotazione":

| _ |          |                   |                | Ann         | otazione      |     |  |
|---|----------|-------------------|----------------|-------------|---------------|-----|--|
|   | File 🕶 I | Modifica 👻 Inseri | sci 👻 Visualiz | za 👻 Format | o ▼ Tabella ▼ |     |  |
|   | ♠        | Formattazioni 👻   | BI≣            |             |               | e e |  |
|   |          |                   |                |             |               |     |  |

poi utilizzare il pulsante "Scegli file" per ricercare la posizione del documento (nel nostro caso continueremo a recuperare i file dalla cartella "Prova" presente sul desktop del

| IPSIA "OSTILIO RICCI" |        | Codice:    | COO_GesDoc   |
|-----------------------|--------|------------|--------------|
|                       |        | Revisione: | 000          |
|                       |        | Del:       | 16/10/2018   |
|                       | ULA33E |            | pag 20 di 31 |

computer), selezionare quindi il file desiderato (con un clic del tasto sinistro del mouse) e concludere l'operazione utilizzando il pulsante "**Apri**" (evidenziato con rettangolo verde nella figura seguente):

| Apri                                                                                                    |                   |                                       |       |                          | ×       |          |
|----------------------------------------------------------------------------------------------------|-------------------|---------------------------------------|-------|--------------------------|---------|----------|
| e -> -> 🛧 📜                                                                                                    | > Questo PC > D   | Desktop > Prova ~                     | v Ö v | Cerca in Prova           | Q       |          |
| Organizza • Nu                                                                                                    | iova cartella     |                                       |       | -                        | . 0     |          |
| a OneDrive                                                                                                    | ^                 | Nome                                  |       | Ultima modifica          | Тіро    |          |
| Durate DC                                                                                                    |                   | 🗐 2018_Programmazione di Chimica_3 AA |       | 01/12/2017 19:19         | Documer |          |
|                                                                                                    |                   | 🗐 2018_Programmazione di Matematica_3 | AA    | 01/12/2017 19:19         | Documer |          |
| <ul> <li>Documenti</li> <li>Download</li> <li>Immagini</li> <li>Musica</li> <li>Video</li> <li>OS (C:)</li> </ul> | Nome file: 2018_P | c<br>rogrammazione di Matematica_3 AA | ~ [   | rutti i file<br>Apri ▼ A | ><br>v  |          |
| Scegli file N                                                                                                    | essun file se     | lezionato                             |       |                          | -15     | 4        |
|                                                                                                    |                   |                                       |       |                          | Am      | Conforma |

Il risultato dovrebbe essere il seguente:

| 02-10-2018 | Cartella<br>PROGRAMMAZIC | DNI          | Inserire il nomo<br>nella cartella "r<br>Annota | e della cartella che co<br>natematica"<br><b>zione</b> | nterrà il file Per e | sempio inserendo <b>ma</b> | <b>tematica</b> il file sarà in | iserito |
|------------|--------------------------|--------------|-------------------------------------------------|--------------------------------------------------------|----------------------|----------------------------|---------------------------------|---------|
| File -     | Modifica - Inserisci -   | Visualizza 👻 | Formato -                                       | Tabella 🗸                                              |                      |                            |                                 |         |
| <b>•</b>   | Formattazioni - B        | I E E        | 3 8                                             | ;≡ • ≟≡ •                                              |                      | P                          |                                 |         |
|            |                          |              |                                                 |                                                        |                      |                            |                                 |         |
|            |                          |              |                                                 |                                                        |                      |                            |                                 |         |
| p          |                          |              |                                                 |                                                        |                      |                            |                                 | ll.     |

Utilizzando il tasto "**Conferma**" (evidenziato con rettangolo rosso nella figura precedente), si completa l'operazione di caricamento del file. La finestra assume l'aspetto seguente:

| IA "OSTILIO RICCI                                                                                                    | " GESTIONE             |                                       | Codice: COO_GesDo<br>Revisione: 000<br>Del: 16/10/2018 |                    | )_GesDoc      |
|----------------------------------------------------------------------------------------------------|------------------------|---------------------------------------|--------------------------------------------------------|--------------------|---------------|
|                                                                                                    | REGISTRU               |                                       | Del: 16/10/2018                                        |                    | 0/2018        |
|                                                                                                    |                        | LAGGL                                 |                                                        |                    | pag 21        |
|                                                                                                    | Relazioni              | Registro                              | Agenda                                                 | Didattica          | le mie classi |
|                                                                                                    |                        |                                       |                                                        |                    |               |
| Relazioni e pr                                                                                                    | ogrammazioni di consig | lio/staff della classe <b>3AA</b>     | PRODUZ                                                 | IONI               |               |
|                                                                                                    | INDUSTR.               | KIIG.BEN. ACC.                        |                                                        |                    |               |
|                                                                                                    |                        |                                       |                                                        |                    |               |
| Nuovo Scarica                                                                                                    |                        |                                       |                                                        |                    |               |
|                                                                                                    |                        | 1                                     | #Tutto   #VERBALL                                      | #PROGRAMN          | AA7IONI I     |
|                                                                                                    |                        |                                       | and the function of the                                |                    | VIALION       |
| Autore Descrizione                                                                                                    |                        | Cartella                              | Allegato Condi                                         | visa Cancella      | Condividi     |
| Autore Descrizione<br>ALESSANDRO SPENA Verbale n. 2 del 02/10/2018                                                    |                        | Cartella<br>#VERBALI                  | Allegato Condi                                         | visa Cancella      | Condividi     |
| Autore Descrizione<br>ALESSANDRO SPENA Verbale n. 2 del 02/10/2018<br>ALESSANDRO SPENA Programmazione di Chimica 2018 | 2019                   | Cartella<br>#VERBALI<br>#PROGRAMMAZIC | Allegato Condi                                         | visa Cancella<br>× | Condividi     |

Si può verificare la presenza di tre documenti. Procediamo (ripetendo i medesimi passaggi già descritti) al caricamento della programmazione di Inglese. Al termine dell'operazione il risultato complessivo dovrebbe essere il seguente:

| Relazioni e programmazioni di consiglio/staff della classe 3AA PRODUZIONI<br>INDUSTR.ARTIG.BEN. ACC.         Secrica         Autore       Descrizione         Autore       Descrizione         Verbale n. 2 del 02/10/2018       eVERBALI         Programmazione di Chimica 2018/2019       #PROGRAMMAZIONI         ALESSANDRO SPENA       Programmazione di Matematica 2018/2019                                                                                                    | MAZIONI      | IONI            | RODUZ          | classe 3AA P<br>ACC. | Relazioni e programmazioni di con<br>INDUSTR | Nuovo Sca       |
|----------------------------------------------------------------------------------------------------|--------------|-----------------|----------------|----------------------|----------------------------------------------|-----------------|
| Autore       Descrizione         Autore       Descrizione         Cartella       Allegato         Condivisa       Cancella         LESSANDRO SPENA       Verbale n. 2 del 02/10/2018         LESSANDRO SPENA       Programmazione di Chimica 2018/2019         RESSANDRO SPENA       Programmazione di Matematica 2018/2019                                                                                                    | MAZIONI      | #PROGRAMM       | to   #VERBALI  | #Tut                 | rica                                         | Huovo Sca       |
| Muovo Scarica         #Tuto   #VERBAL   #PROGRAMM         Autore       Descrizione       Cartella       Allegato Condivisa Cancella         LESSANDRO SPENA       Verbale n. 2 del 02/10/2018       #VERBAL       #VERBAL       #VERBAL         LESSANDRO SPENA       Programmazione di Chimica 2018/2019       #PROGRAMMAZIONI       #       X         ESSANDRO SPENA       Programmazione di Matematica 2018/2019       #PROGRAMMAZIONI       #       X                                                                                                    |              | #PROGRAMM       | to   #VERBALI  | #Tut                 | arica                                        | Nuovo Sca       |
| Tutuo       #VERBALI       #VERBALI       #V | IMAZIONI     | #PROGRAMM       | to   #VERBALI  | #Tut                 |                                              |                 |
| Autore     Descrizione     Cartella     Allegato     Condivisa     Cancella       LESSANDRO SPENA     Verbale n. 2 del 02/10/2018     #VERBALI     V     X       LESSANDRO SPENA     Programmazione di Chimica 2018/2019     #PROGRAMMAZIONI     X       LESSANDRO SPENA     Programmazione di Matematica 2018/2019     #PROGRAMMAZIONI     X                                                                                                    | 1 CODDIN//DI |                 | 10             |                      |                                              |                 |
| LESSANDRO SPENA     verbale n. 2 del 02/10/2018     #VERBALI     X       LESSANDRO SPENA     Programmazione di Chimica 2018/2019     #PROGRAMMAZIONI     X       LESSANDRO SPENA     Programmazione di Matematica 2018/2019     #PROGRAMMAZIONI     X                                                                                                    |              | fivisa Cancella | Allegato Condi | Cartella             | Descrizione                                  | Autore          |
| LESSANDRO SPENA Programmazione di Chimica 2018/2019 #PROGRAMMAZIONI <b>V</b> X<br>LESSANDRO SPENA Programmazione di Matematica 2018/2019 #PROGRAMMAZIONI <b>V</b> X                                                                                                    | <u></u>      | ×               |                | #VERBALI             | Verbale n. 2 del 02/10/2018                  | LESSANDRO SPENA |
| ESSMIDRO SPENA Programmatione di Matematica 2018/2019 #PROGRAMMAZIONI 🦊 🗙                                                                                                    | <u></u>      | ×               | #              | #PROGRAMMAZIONI      | Programmazione di Chimica 2018/2019          | ESSANDRO SPENA  |
|                                                                                                    | <u>^</u>     | ×               | +              | #PROGRAMMAZIONI      | Programmazione di Matematica 2018/2019       | ESSANDRO SPENA  |
| LESSANDRO SPENA Programmazione di Inglese 2018/2019 #PROGRAMMAZIONI                                                                                                    | <u>.</u>     | ×               | +              | #PROGRAMMAZIONI      | Programmazione di Inglese 2018/2019          | LESSANDRO SPENA |
|                                                                                                    |              |                 |                |                      |                                              |                 |
| siete in Classeviva > Relazioni e programmazioni di consiglio/staff                                                                                                    |              |                 |                | onsiglio/staff       | siete in Classeviva > Relazioni              |                 |

È evidente che nel corso dell'anno scolastico, i documenti caricati diventano numericamente consistenti. Per questo è utile la visualizzazione parziale dei file archiviati nelle singole cartelle. Selezionando (come già indicato) la cartella "**#VERBALI**" il risultato sarà il seguente:

|                                                | 1001             |                                                                  | Codico                                | 000          | ) GosD                                  | 00     |
|------------------------------------------------|------------------|------------------------------------------------------------------|---------------------------------------|--------------|-----------------------------------------|--------|
| "OSTILIO R                                     |                  |                                                                  | Coulce.                               |              | _063D                                   |        |
|                                                |                  |                                                                  | Revisione:                            | 000          |                                         |        |
|                                                | 1                |                                                                  | Del:                                  | 16/1         | 0/2018                                  |        |
|                                                |                  | CLASSE                                                           |                                       |              |                                         | pag 22 |
|                                                |                  |                                                                  |                                       |              |                                         |        |
|                                                |                  |                                                                  |                                       | O            |                                         |        |
|                                                | Pelazioni        | Degistre                                                         | Agenda                                | mi fordaling |                                         |        |
| Relazi                                         | oni e programmaz | ni di consiglio/staff della classe 3.<br>NDUSTR.ARTIG.BEN. ACC.  | AA PRODUZ                             | IONI         | le mie classi                           |        |
| Relazion<br>Provincia Scarica                  | oni e programmaz | ni di consiglio/staff della classe 3.<br>NDUSTR.ARTIG.BEN. ACC.  |                                       |              | le mie classi                           |        |
| Relazion                                       | oni e programmaz | NDUSTR.ARTIG.BEN. ACC.                                           | AA PRODUZ                             | #PROGRAMM    | Ie mie classi                           |        |
| Relazio<br>Nuovo Scarica<br>Autore Descrizione | oni e programmaz | oni di consiglio/staff della classe 3.<br>NDUSTR.ARTIG.BEN. ACC. | #Tutto   #VERBALI  <br>Allegato Condi | #PROGRAMM    | Ie mie classi<br>IAZIONI  <br>Condividi |        |

mentre selezionando la cartella "**#PROGRAMMAZIONI**", il risultato è mostrato nella figura che segue:

|                                  | Relazioni e programmazioni di consigl  | lio/staff della classe <b>3AA P</b> | RODUZI          | ONI          |           |
|----------------------------------|----------------------------------------|-------------------------------------|-----------------|--------------|-----------|
|                                  | INDUSTR.A                              | RTIG.BEN. ACC.                      |                 |              |           |
| 01                               |                                        |                                     |                 |              |           |
| Nuovo Sc                         | arica                                  |                                     |                 |              |           |
|                                  |                                        | #Tut                                | to   #VERBALI   | #PROGRAMN    | AZIONI    |
| Autore                           | Descrizione                            | Cartella                            | Allegato Condiv | isa Cancella | Condividi |
|                                  | Programmazione di Chimica 2018/2019    | #PROGRAMMAZIONI                     | +               | ×            | å.        |
| ESSANDRO SPENA                   |                                        |                                     | -               |              | •         |
| ESSANDRO SPENA<br>ESSANDRO SPENA | Programmazione di Matematica 2018/2019 | #PROGRAMMAZIONI                     | +               | X            | 10.m      |

#### 4.1 Download (scaricamento) di un documento

Fino ad ora abbiamo analizzato come procedere al caricamento di documenti da un dispositivo esterno (computer, chiavetta, od altro) sul registro elettronico. Vediamo adesso come effettuare l'operazione inversa di download (scaricamento) di un qualsiasi documento presente sul registro, in un dispositivo esterno. Accediamo alla pagina "Relazioni" del registro elettronico (con la modalità già illustrata in precedenza). Nel nostro caso la configurazione della pagina è la seguente:

|                                                                                                    | <ul> <li>GESTION</li> <li>REGISTR</li> </ul> | IE DOCUMENTI SUL<br>O ELETTRONICO DI                                                           | Revisione:                                                                                                    | 000                                        | 2/00/10                                                                                      |
|----------------------------------------------------------------------------------------------------|----------------------------------------------|------------------------------------------------------------------------------------------------|----------------------------------------------------------------------------------------------------|--------------------------------------------|----------------------------------------------------------------------------------------------|
|                                                                                                    |                                              | CLASSE                                                                                         | Del:                                                                                                    | 16/1                                       | 0/2018                                                                                       |
|                                                                                                    |                                              |                                                                                                |                                                                                                    |                                            | pag 2                                                                                        |
| R                                                                                                    | elazioni                                     | Registro                                                                                       | Agenda                                                                                                    | Didattica                                  | le mie classi                                                                                |
| Relazioni e progi                                                                                                    | ammazioni di con<br>INDUSTI                  | nsiglio/staff della classe 3A<br>R.ARTIG.BEN. ACC.                                             | A PRODUZ                                                                                                    | IONI                                       |                                                                                              |
|                                                                                                    |                                              |                                                                                                |                                                                                                    |                                            |                                                                                              |
|                                                                                                    |                                              |                                                                                                |                                                                                                    |                                            |                                                                                              |
| Nuovo Scarica                                                                                                    |                                              |                                                                                                |                                                                                                    |                                            |                                                                                              |
| Nuovo Scarica                                                                                                    |                                              |                                                                                                | #Tutto   #VERBALI                                                                                                    | #PROGRAM!                                  | Mazioni                                                                                      |
| Nuovo Scarica                                                                                                    |                                              | Cartella                                                                                       | #Tutto   #VERBALI  <br>Allegato Cond                                                                                                    | <b>#PROGRAMI</b><br>ivisa Cancella         | MAZIONI  <br>Condividi                                                                       |
| Autore Descrizione ALESSANDRO SPENA Verbale n. 2 del 02/10/2018                                                                                                    |                                              | Cartella<br>#VERBALI                                                                           | #Tutto   #VERBALI  <br>Allegato Cond                                                                                                    | #PROGRAM!<br>ivisa Cancella                | Condividi                                                                                    |
| Autore Descrizione<br>ALESSANDRO SPENA Verbale n. 2 del 02/10/2018<br>ALESSANDRO SPENA Programmatione di Chimica 2018/2019                                                                                                    |                                              | Cartella<br>øverbali<br>#PROGRAMI                                                              | #Tutto   #VERBALI  <br>Allegato Cond                                                                                                    | #PROGRAM!<br>ivisa Cancella<br>X           | MAZIONI  <br>Condividi                                                                       |
| Autore         Descrizione           ALESSANDRO SPENA         Verbale n. 2 del 02/10/2018           ALESSANDRO SPENA         Programmatione di Chimica 2018/2019           ALESSANDRO SPENA         Programmatione di Matematica 2018/2019                                                                                                    | 019                                          | Cartella<br>#VERBALI<br>#PROGRAMI<br>#PROGRAMI                                                 | #Tutto   #VERBALI  <br>Allegato Cond                                                                                                    | #PROGRAM!<br>ivisa Cancella<br>X<br>X      | MAZIONI  <br>Condividi                                                                       |
| Autore         Descrizione           Autore         Descrizione           ALESSANDRO SPENA         Verbale n. 2 del 02/10/2018           ALESSANDRO SPENA         Programmazione di Chimica 2018/2019           ALESSANDRO SPENA         Programmazione di Matematica 2018/2           ALESSANDRO SPENA         Programmazione di Inglese 2018/2019                                                                                                    | 019                                          | Cartella<br>everbali<br>#PROGRAMI<br>#PROGRAMI                                                 | #Tutto   #VERBALI  <br>Allegato Cond                                                                                                    | #PROGRAMI<br>ivisa Cancella<br>X<br>X<br>X | MAZIONI  <br>Condividi<br>AA<br>AA<br>AA                                                     |
| Autore       Descrizione         Autore       Descrizione         ALESSANDRO SPENA       Verbale n. 2 del 02/10/2018         ALESSANDRO SPENA       Programmazione di Chimica 2018/2019         ALESSANDRO SPENA       Programmazione di Matematica 2018/2         ALESSANDRO SPENA       Programmazione di Matematica 2018/2019         ALESSANDRO SPENA       Programmazione di Inglese 2018/2019                                                                    | 019                                          | Cartella<br>dverbali<br>#PROGRAMI<br>#PROGRAMI                                                 | #Tutto   #VERBALI  <br>Allegato Cond<br>AZIONI<br>MAZIONI<br>MAZIONI<br>MAZIONI<br>AZIONI<br>A | #PROGRAMI<br>ivisa Cancella<br>X<br>X<br>X | MAZIONI  <br>Condividi<br>3.4<br>3.4<br>3.4<br>3.4<br>3.4<br>3.4<br>3.4<br>3.4<br>3.4<br>3.4 |
| Autore       Descrizione         Autore       Descrizione         ALESSANDRO SPENA       Verbale n. 2 del 02/10/2018         ALESSANDRO SPENA       Programmazione di Chimica 2018/2019         ALESSANDRO SPENA       Programmazione di Matematica 2018/2019         ALESSANDRO SPENA       Programmazione di Inglese 2018/2019         ALESSANDRO SPENA       Programmazione di Inglese 2018/2019         ALESSANDRO SPENA       Programmazione di Inglese 2018/2019 | 019<br>Classeviva > Relazioni                | Cartella<br>averBALI<br>aPROGRAM<br>aPROGRAM<br>aPROGRAM<br>e programmazioni di consiglio/staf | #Tutto   #VERBALI  <br>Allegato Cond                                                                                                    | #PROGRAMI<br>ivisa Cancella<br>X<br>X<br>X | MAZIONI  <br>Condividi                                                                       |

Supponiamo di voler scaricare la programmazione di Matematica (la nostra disciplina) per verificare che sia l'ultima versione del documento predisposto. Basta cliccare sulla freccia della colonna "**Allegato**" corrispondente alla riga della programmazione di Matematica, come indicato nella figura seguente (pulsante evidenziato con rettangolo verde):

|                 |                       | Relazioni                                                                               | Registro                                                                                             | Agenda                       | Didattica         | le mie class |
|-----------------|-----------------------|-----------------------------------------------------------------------------------------|----------------------------------------------------------------------------------------------------|------------------------------|-------------------|--------------|
|                 | Relazion              | ni e programmazioni di co<br>INDUS                                                      | onsiglio/staff della classe 3A<br>TR.ARTIG.BEN. ACC.                                                 | A PRODU                      | JZIONI            |              |
| 0               | -                     |                                                                                         |                                                                                                    |                              |                   |              |
| Nuovo Sca       | arica                 |                                                                                         |                                                                                                    | #Tutto   #VERB/              | ALI   #PROGRAMM   | MAZIONI      |
| Autore          | Descrizione           |                                                                                         | Cartella                                                                                             | Allegato C                   | ondivisa Cancella | Condividi    |
| LESSANDRO SPENA | Verbale n. 2 del 02/1 | 10/2018                                                                                 | #VERBALI                                                                                             | +                            | ×                 |              |
| ESSANDRO SPENA  | Programmazione di (   | Chimica 2018/2019                                                                       | #PROGRAMM                                                                                            | MAZIONI 👢                    | ×                 | <u>.</u>     |
| ESSANDRO SPENA  | Programmazione di I   | Matematica 2018/2019                                                                    | #PROGRAMN                                                                                            | MAZIONI 👢                    | ×                 |              |
| LESSANDRO SPENA | Programmazione di I   | Inglese 2018/2019                                                                       | #PROGRAMM                                                                                            | MAZIONI 👢                    | ×                 |              |
| CLASS           | e <b>v</b> iva        | siete in <b>Classeviva</b> > Relazio<br><b>Registro di classe</b><br>Registro di classe | ni e programmazioni di consiglio/stafi<br>Giornale del professore<br>TECNOLOGIE APPLICATE Al Lezioni | f<br>Altre ful<br>Annotazion | nzionalità        |              |

Si attiverà la funzione di download visibile nella barra di sistema del browser utilizzato (per Google in basso a sinistra nelle finestra attiva) come evidenziato con rettangolo verde nella figura seguente:

| PSIA "OSTILIO | RICCI"                   |                                      |                                                              |                                                    | Codice:                              | C00_                                | _GesDo          | )C                     |
|---------------|--------------------------|--------------------------------------|--------------------------------------------------------------|----------------------------------------------------|--------------------------------------|-------------------------------------|-----------------|------------------------|
|               |                          |                                      |                                                              |                                                    | Revisione:                           | 000                                 |                 |                        |
|               |                          |                                      |                                                              |                                                    | Del:                                 | 16/10                               | /2018           |                        |
|               |                          |                                      | ULA33E                                                       |                                                    |                                      |                                     |                 | pag <mark>24</mark> di |
|               |                          |                                      | INDUS                                                        | TR.ARTIG.BEN                                       | . ACC.                               |                                     |                 |                        |
|               | 61                       |                                      |                                                              |                                                    |                                      |                                     |                 |                        |
|               | Nuovo Scarica            |                                      |                                                              |                                                    |                                      |                                     |                 |                        |
|               |                          |                                      |                                                              |                                                    | #Ti                                  | itto   #VERBALI                     | #PROGRAMM       | IAZIONI I              |
|               | Autore Descri            | izione                               |                                                              |                                                    | Cartella                             | Allegato Con                        | divisa Cancella | Condividi              |
|               | ALESSANDRO SPENA Verbale | e n. 2 del 02/10/20                  | 18                                                           |                                                    | #VERBALI                             | +                                   | ×               | åâ                     |
|               | ALESSANDRO SPENA Program | mmazione di Chimic                   | a 2018/2019                                                  |                                                    | #PROGRAMMAZIONI                      | 4                                   | ×               | 3â                     |
|               | ALESSANDRO SPENA Program | mmazione di Maten                    | natica 2018/2019                                             |                                                    | #PROGRAMMAZIONI                      | +                                   | ×               | åå                     |
|               | ALESSANDRO SPENA Program | mmazione di Inglesi                  | e 2018/2019                                                  |                                                    | #PROGRAMMAZIONI                      | +                                   | ×               | 2 <b>6</b>             |
|               | ALESSANDRO SPENA Verbale | e d <mark>el</mark> Consiglio di cla | rsse n. 1 del 01/10/2018                                     |                                                    | #VERBALI                             | +                                   | ×               | åå                     |
|               |                          |                                      |                                                              |                                                    |                                      |                                     |                 |                        |
|               |                          |                                      | siete in <b>Classeviva</b> > Relazio                         | ni e programmazioni                                | di consiglio/staff                   |                                     |                 |                        |
| +             | CLASSEV/                 | VA                                   | Registro di classe<br>Registro di classe<br>Registro assenze | Giornale del<br>TECNOLOGIE APPI<br>TECNOLOGIE APPI | ICATE AI Lezioni<br>ICATE AI Assenze | Altre funz<br>Annotazioni<br>Agenda | ionalità        |                        |
| 2018_Program  | E an progetto            |                                      | Alaska, dia dia kia an'                                      | L TECHOLOGIE ADDI                                  | IFATE AL ACAL                        | Dideater.                           |                 |                        |

Al termine del download la figura dovrebbe avere la finestra dovrebbe avere l'aspetto seguente:

|           | •                   | r                     |                                                                                                    |                                                                                                    |                               |                                            |                 |          |
|-----------|---------------------|-----------------------|----------------------------------------------------------------------------------------------------|----------------------------------------------------------------------------------------------------|-------------------------------|--------------------------------------------|-----------------|----------|
|           | Nuovo Scarie        | ca                    |                                                                                                    |                                                                                                    |                               |                                            |                 |          |
|           |                     |                       |                                                                                                    |                                                                                                    | #Tu                           | utto   #VERBALI                            | #PROGRAMN       | VAZIONI  |
|           | Autore D            | )escrizione           |                                                                                                    | Cartell                                                                                                    | a                             | Allegato Conc                              | divisa Cancella | Condivid |
|           | ALESSANDRO SPENA VI | 'erbale n. 2 del 02/1 | 0/2018                                                                                                    | #VLRBA                                                                                                    | U.                            | +                                          | ×               |          |
|           | ALESSANDRO SPENA PI | 'rogrammazione di C   | himica 2018/2019                                                                                            | #PROG                                                                                                    | RAMMAZIONI                    | Ť                                          | ×               | åå       |
|           | ALESSANDRO SPENA PI | 'rogrammazione di N   | Aatematica 2018/2019                                                                                        | #PROG                                                                                                    | RAMMAZIONI                    | +                                          | ×               | å        |
| П         | ALESSANDRO SPENA PI | 'rogrammazione di li  | nglese 2018/2019                                                                                            | #PROG                                                                                                    | RAMMAZIONI                    | 1                                          | ×               | å        |
|           | ALESSANDRO SPENA V  | 'erbale del Consiglio | di classe n. 1 del 01/10/2018                                                                               | #VERBA                                                                                                    | LI                            | #                                          | ×               | å        |
| $\bigvee$ | CLASSE              | VIVA                  | siete in <b>Classeviva</b> > Relazio<br><b>Registro di classe</b><br>Registro di classe<br>Registro assenze | oni e programmazioni di consiglio/s<br><b>Giornale del professore</b><br>TECNOLOGIE APPLICATE AI Lezic<br>TECNOLOGIE APPLICATE AI ASB | taff<br>e i<br><sup>oni</sup> | <b>Altre funz</b><br>Annotazioni<br>Agenda | ionalità        |          |

Google scarica i file in una cartella chiamata "**Download**". Per potervi accedere ed utilizzare il documento scaricato a fini di visualizzazione o modifica, occorre selezionare il pulsante a forma di freccia presene a lato del documento stesso, come indicato nella figura seguente (pulsante evidenziato con rettangolo verde):

| ALESSANDRO SPENA Programmaaone di I            | Inglese 2018/2019                                                                                     | #PROGRAMMAZION         | i 🌵 🗅            | × åå             |
|------------------------------------------------|----------------------------------------------------------------------------------------------------|------------------------|------------------|------------------|
| ALESSANDRO SPENA Verbale del Consiglio         | o di dasse n. 1 del 01/10/2018                                                                        | #VERBALI               | # >              | × åå             |
|                                                |                                                                                                    |                        |                  |                  |
| CLASSEVIVA                                     | siete in Classeviva > Relazioni e programmaz<br>Registro di classe<br>Registro di classe<br>TECNOLOGI | del professore         | Altre funzionali | tà               |
| E' un progetto                                 | Registro assenze TECNOLOGIE                                                                           | E APPLICATE AL Assenze | Agenda           |                  |
| 🖻 2018_Programmadoc 🔼                          |                                                                                                    |                        |                  |                  |
| 👖 🔿 []] 📙 Immagini manuale 💘 Manuale Coordinat | 🦁 Il Giornale del Profe 📴 🧭 Coordinatore_029                                                          |                        |                  | Collegamenti 🔣 🧧 |

| IPSIA "OSTILIO RICCI"       |                            | Codice:    | COO_GesDoc                |
|-----------------------------|----------------------------|------------|---------------------------|
|                             |                            | Revisione: | 000                       |
|                             |                            | Del:       | 16/10/2018                |
|                             | CLASSE                     |            | pag <mark>25</mark> di 31 |
| La prossiana del pulsante e | ouse l'aporture di un monu |            |                           |

| Autore                                                           | Descrizione                         |                                                                                                    | Cartella                                                                                                    | Allegato. Co                       | ndivisa Cancella | Condividi |
|------------------------------------------------------------------|-------------------------------------|----------------------------------------------------------------------------------------------------|----------------------------------------------------------------------------------------------------|------------------------------------|------------------|-----------|
| ALESSANDRO SPENA                                                 | Verbale n. 2 del 02/                | 10/2018                                                                                                    | #VERBALI                                                                                                    | 1                                  | ×                | åå        |
| ALESSANDRO SPENA                                                 | Programmazione di                   | Chimica 2018/2019                                                                                           | #PROGRAMN                                                                                                    | azioni 🦊                           | ×                | åå        |
| ALESSANDRO SPENA                                                 | Programmazione di                   | Matematica 2018/2019                                                                                        | #PROGRAMIV                                                                                                    | AZIONI 👢                           | ×                | åå        |
| ALESSANDRO SPENA                                                 | Programmazione di                   | ingl <mark>e</mark> se 2018/2019                                                                            | #PROGRAMIN                                                                                                    | azioni 👢                           | ×                | åå        |
| ALESSANDRO SPENA                                                 | Verbale del Cons <mark>ig</mark> io | o di classe n. 1 del 01/10/2018                                                                             | #VERBALI                                                                                                    | ŧ                                  | ×                | åå.       |
| Apri<br>Apri sempre file di questo tipo<br>Mostra nella cartella | 1/4                                 | siete in <b>Classeviva</b> > Relazio<br><b>Registro di classe</b><br>Registro di classe<br>Registro assenze | oni e programmazioni di consiglio/staff<br><b>Giornale del professore</b><br>TECNOLOGIE APPLICATE AI Lezioni<br>TECNOLOGIE APPLICATE AI Assenze | Altre fun<br>Annotazioni<br>Agenda | zionalità        |           |

in cui selezionare:

- "Apri": per una rapida consultazione del documento scaricato;
- "Mostra nella cartella": per l'accesso completo al documento. Si ricorda infatti che Google scarica il documento in una cartella (già indicata: "Download") che risiede sul web. Se si desidera rendere disponibile il documento in locale (sul proprio pc o su una chiavetta) occorre copiarlo dalla posizione in cui trova ed incollarlo nella cartella di destinazione.

Selezionando la voce di menu "Mostra nella cartella", il risultato che si ottiene è il seguente:

| Aggiungi ad<br>Accesso rapido                                        | <ul> <li>✗ Taglia</li> <li>M Copia percorso</li> <li>☑ Incolla collegamento</li> </ul> | Sposta Copia<br>in * in *<br>Orga | Elimina Rinomina | Nuova<br>cartella<br>Nuovo | Proprietà<br>Proprietà<br>Apri | pri *<br>lodifica<br>ronologia | Seleziona tutto Conservationa tutto Conservationa tutto Conservationa tutto Seleziona Seleziona | 5          | ca le mie cla                                                       |
|----------------------------------------------------------------------|----------------------------------------------------------------------------------------|-----------------------------------|------------------|----------------------------|--------------------------------|--------------------------------|-------------------------------------------------------------------------------------------------|------------|---------------------------------------------------------------------|
| 🗧 🚽 🕆 🕇 🖡 🕨 Que                                                      | sto PC > OS (C:) > Uten                                                                | ti > Alessandro                   | > Download       |                            | ~                              | Ū C                            | erca in Download                                                                                | م          |                                                                     |
| 📙 Coordinamento 🗅                                                    | Nome Nome                                                                              |                                   |                  | Ultin                      | na modifica                    | Tip                            | 0                                                                                               | Dimensione |                                                                     |
| 🧯 Immagini manua                                                     | 2018_Programm                                                                          | azione_di_Maten                   | natica_3_AA      | 08/1                       | 0/2018 17:19                   | Do                             | cumento di Micro                                                                                | 414 K      | 3                                                                   |
| Programmazioni                                                       | 20181002_Verba                                                                         | le_2_CdC_Ottob                    | re_2018          | 08/1                       | 0/2018 17:17                   | Do                             | cumento di Micro                                                                                | 243 KE     |                                                                     |
| ConeDrive                                                            |                                                                                        |                                   |                  |                            |                                |                                |                                                                                                 |            | MMAZIONI  <br>Ila. Condividi                                        |
| Questo PC Desktop Coumenti Download Commagini Musica Video C OS (C:) |                                                                                        |                                   |                  |                            |                                |                                |                                                                                                 |            | MMAZIONI  <br>Ila Condividi<br>AAA<br>AAAAAAAAAAAAAAAAAAAAAAAAAAAAA |

in cui è visibile il documento scaricato. Come già detto è possibile (anzi opportuno) copiare il documento e salvarlo in una cartella locale (del proprio pc o della propria

| IPSIA "OSTILIO RICCI" |        | Codice:    | COO_GesDoc                |
|-----------------------|--------|------------|---------------------------|
|                       |        | Revisione: | 000                       |
|                       |        | Del:       | 16/10/2018                |
|                       | OLAGGE |            | pag <mark>26</mark> di 31 |

chiavetta) per averne la disponibilità completa. SI ricorda inoltre che la cartella "**Download**" dove il browser Google salva tutti i documenti scaricati dal web, contiene in genere un numero molto elevato di documenti e la ricerca di quello desiderato potrebbe non essere di immediata soluzione.

Al termine dell'anno scolastico potrebbe essere utili il download di tutto il materiale presente nella cartella "**Relazione**" per conservarne in locale una copia. Per questo occorre selezionare (con un clic del tasto sinistro del mouse) il pulsante "**Scarica**" (freccia in grigio rivolta verso il basso posto a lato del pulsante "Nuovo") evidenziato in verde nella figura seguente:

|                                                                                        | Relazioni                                                                                                    | Registro                                                                               | Agenda        | Didattica                                      | le mie classi          |
|----------------------------------------------------------------------------------------|----------------------------------------------------------------------------------------------------|----------------------------------------------------------------------------------------|---------------|------------------------------------------------|------------------------|
| _                                                                                      | Relazioni e programmazio                                                                                                    | i di consiglio/staff della classe 3AA P<br>DUSTR.ARTIG.BEN. ACC.                       | RODU          | ZIONI                                          |                        |
| Nuovo Sca                                                                              | rica                                                                                                    |                                                                                        |               |                                                |                        |
|                                                                                        |                                                                                                    | 117.                                                                                   |               |                                                |                        |
|                                                                                        |                                                                                                    | #101                                                                                   | to   #VERBALI | #PROGRAMN                                      | MAZIONI                |
| Autore                                                                                 | Descrizione                                                                                                    | #Tut<br>Cartella                                                                       | Allegato Con  | #PROGRAMN                                      | MAZIONI  <br>Condividi |
| Autore<br>ALESSANDRO SPENA                                                             | Descrizione<br>                                                                                                    | #Tut<br>Cartella<br>#VERBALI                                                           | Allegato Con  | I #PROGRAMN                                    | Condividi              |
| Autore<br>ALESSANDRO SPENA<br>ALESSANDRO SPENA                                         | Descrizione<br>Verbale n. 2 del 02/10/2018<br>Programmazione di Chimica 2018/2019                                                                                  | #Tut<br>Cartella<br>#VERBALI<br>#PROGRAMMAZIONI                                        | Allegato Con  | divisa Cancella                                | AAZIONI  <br>Condividi |
| Autore<br>ALESSANDRO SPENA<br>ALESSANDRO SPENA<br>ALESSANDRO SPENA                     | Descrizione<br>Verbale n. 2 del 02/10/2018<br>Programmazione di Chimica 2018/2019<br>Programmazione di Matematica 2018/2019                                        | #TUE<br>Cartella<br>#VERBALI<br>#PROGRAMMAZIONI<br>#PROGRAMMAZIONI                     | Allegato Cor  | I #PROGRAMM<br>Idivisa Cancella<br>X<br>X<br>X | AZIONI  <br>Condividi  |
| Autore<br>ALESSANDRO SPENA<br>ALESSANDRO SPENA<br>ALESSANDRO SPENA<br>ALESSANDRO SPENA | Descrizione<br>Verbale n. 2 del 02/10/2018<br>Programmazione di Chimica 2018/2019<br>Programmazione di Matematica 2018/2019<br>Programmazione di Inglese 2018/2019 | #FLUE<br>Cartella<br>#VERBALI<br>#PROGRAMMAZIONI<br>#PROGRAMMAZIONI<br>#PROGRAMMAZIONI | Allegato Con  | divisa Cancella                                | AZIONI<br>Condividi    |

Google scarica i documenti nella solita cartella "**Download**" a cui è possibile accedere seguendo quanto appena descritto nelle righe precedenti. Il risultato è mostrato nella figura seguente:

| Image: Image: Image | Strum<br>vidi Visualizza                                     | enti cartelle compre<br>Estrai | Download         |                            |              |                                  | -                                                                          | □ ×<br>^ ? | n E          |
|----------------------------------------------------------------------------------------------------|--------------------------------------------------------------|--------------------------------|------------------|----------------------------|--------------|----------------------------------|----------------------------------------------------------------------------|------------|--------------|
| Aggiungi ad<br>Accesso rapido                                                                                                    | Taglia<br>Copia percorso<br>a<br>Incolla collegamento<br>nti | Sposta<br>in •<br>Orga         | Elimina Rinomina | Nuova<br>cartella<br>Nuovo | Proprietà    | Apri 👻<br>Modifica<br>🍐 Cronolog | Seleziona tutto<br>Deseleziona tutto<br>gia inverti selezione<br>Seleziona | 0          |              |
| ← → · ↑ 🖡 › Q                                                                                                    | uesto PC > OS (C:) > Ute                                     | nti > Alessandro               | > Download       |                            |              | ~ Ū                              | Cerca in Download                                                          | Q          |              |
| 📜 Consigli di classe ^                                                                                                    | Nome                                                         |                                |                  | Ultir                      | ma modifica  | - 1                              | Тіро                                                                       | Dimensione |              |
| 📜 Coordinamento                                                                                                    | 2018_Program                                                 | mazione_di_Mater               | matica_3_AA      | 08/1                       | 10/2018 17:1 | 19                               | Documento di Micro                                                         | 414 KB     |              |
| 📜 Immagini manua                                                                                                    | 20181002_Ver                                                 | pale_2_CdC_Ottol               | ore_2018         | 08/1                       | 10/2018 17:1 | 17                               | Documento di Micro                                                         | 243 KB     |              |
| 📜 Programmazioni                                                                                                    | 🗹 🖀 programmazio                                             | ne                             |                  | 08/1                       | 0/2018 18:3  | 30                               | Archivio WinRAR ZIP                                                        | 1.172 KB   |              |
| Stopbox                                                                                                    |                                                              |                                |                  |                            |              |                                  |                                                                            |            |              |
| ConeDrive                                                                                                    |                                                              |                                |                  |                            |              |                                  |                                                                            |            | MMAZIONI     |
| SQuesto PC                                                                                                    |                                                              |                                |                  |                            |              |                                  |                                                                            |            | WIWIAZIONI   |
| 📜 Desktop                                                                                                    |                                                              |                                |                  |                            |              |                                  |                                                                            |            | lla Condivid |
| Documenti                                                                                                    |                                                              |                                |                  |                            |              |                                  |                                                                            |            |              |
| Download                                                                                                    |                                                              |                                |                  |                            |              |                                  |                                                                            |            | åã           |

| IPSIA "OSTILIO RICCI" |        | Codice:    | COO_GesDoc   |
|-----------------------|--------|------------|--------------|
|                       |        | Revisione: | 000          |
|                       |        | Del:       | 16/10/2018   |
|                       | CLASSE |            | pag 27 di 31 |

I documenti scaricati si trovano in una cartella compressa chiamata "**programmazione**" (nome attribuito dal registro e non modificabile). Aprendo la cartella (con un doppio clic del pulsante sinistro del mouse) possiamo verificarne il contenuto:

| 🗃 programmazione.zip - WinRAR                                                                                                    |            |           |                  |
|----------------------------------------------------------------------------------------------------|------------|-----------|------------------|
| File Comandi Utilità Preferiti Opzioni ?                                                                                                    |            |           |                  |
| Archivia       Estrai in       Verifica       Visiona       Elimina       Trova       Assistente       Info       Anti Virus       Commenta Autoestraente |            |           |                  |
| 🚺 🗃 programmazione.zip - archivio ZIP, dimensione non-compressa di 1.645.864 bytes                                                                        |            |           |                  |
| Nome oggetto                                                                                                    | Dimensione | Compresso | Тіро             |
|                                                                                                    |            |           | Disco locale     |
| 2018_Programmazione di Chimica_3 AA.doc                                                                                                    | 423.936    | 337.916   | Documento di Mi  |
| 2018_Programmazione di Inglese_3 AA.doc                                                                                                    | 423.936    | 337.916   | Documento di Mi  |
| 2018_Programmazione di Matematica_3 AA.doc                                                                                                    | 423.936    | 337.916   | Documento di Mi  |
| 20181001_Verbale_CdC_Ottobre_2018_3AA.docx                                                                                                    | 82.183     | 77.626    | Documento di Mi  |
| 20181002_Verbale_2_CdC Ottobre 2018.doc                                                                                                    | 248.320    | 68.171    | Documento di Mi  |
| 🚖 programmazione.pdf                                                                                                    | 43.553     | 38.784    | Adobe Acrobat Do |
|                                                                                                    |            |           |                  |
|                                                                                                    |            |           |                  |
|                                                                                                    |            |           |                  |
|                                                                                                    |            |           |                  |
|                                                                                                    |            |           |                  |
|                                                                                                    |            |           |                  |
|                                                                                                    |            |           |                  |
|                                                                                                    |            |           |                  |
|                                                                                                    |            |           |                  |
|                                                                                                    |            |           |                  |
|                                                                                                    |            |           |                  |
|                                                                                                    |            |           |                  |
|                                                                                                    |            |           |                  |
|                                                                                                    |            |           |                  |
|                                                                                                    |            |           |                  |

Si può verificare che la cartella contiene tutti i documenti presenti nella sezione "Relazioni" del registro elettronico ed un documento aggiuntivo denominato "programmazione" (un file pdf, evidenziato in verde nella figura precedente). Il documento aggiuntivo generato automaticamente dal registro elettronico è un file di riepilogo di tutti i documenti scaricati. Aprendolo si può verificarne il contenuto:

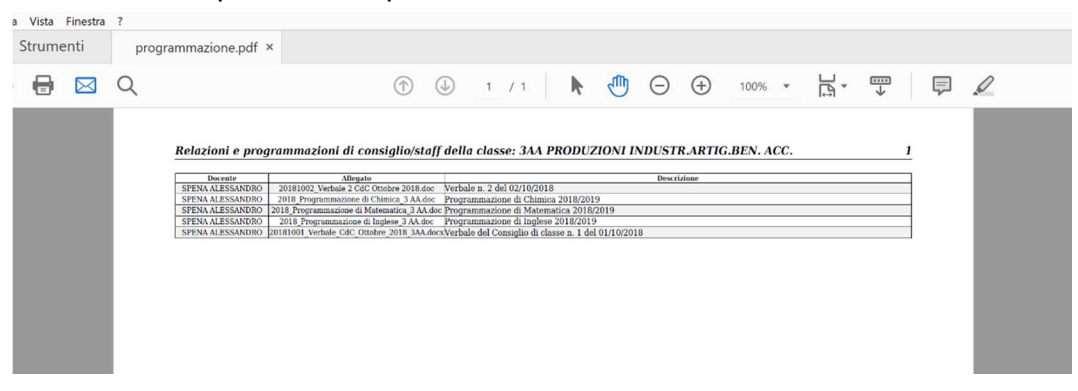

#### 4.2 Condivisione di un documento

I documenti caricati nella sezione "**Relazioni**" sono accessibili a tutti i docenti del Consiglio di classe. Non c'è quindi necessità di condividere documenti ed a tal fine si ricorda che i documenti del Consiglio di classe non devono essere condivisi con studenti od altri docenti non facenti parte del Consiglio stesso. La procedura di condivisione potrebbe essere usata per condividere materiale didattico con gli alunni della classe, materiale da caricare in un'apposita cartella ad essi dedicata. Non è superfluo ricordare però che allo scopo è più utile e più semplice utilizzare l'apposita sezione del registro

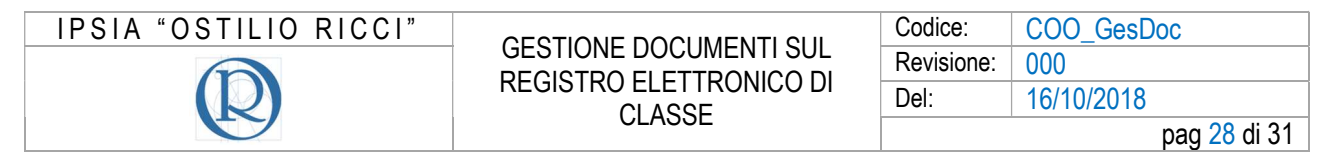

elettronico denominata "**Materiale didattico**". Come effettuare l'operazione è però operazione che esula dagli scopi del presente manuale.

#### 4.3 Cancellazione di un documento

Si supponga di aver caricato un documento digitando una cartella diversa da quella di destinazione, ad esempio di aver caricato un verbale del Consiglio nella cartella "Verbale" anziché in quella "Verbali" utilizzata fino a quel momento. Seguendo la procedura di caricamento già più volte indicata, procediamo al caricamento del verbale n. 3 del Consiglio di classe, inserendolo nella cartella "Verbale":

| Αααίι         | ungi                                        |                                                                                         |                                                             |
|---------------|---------------------------------------------|-----------------------------------------------------------------------------------------|-------------------------------------------------------------|
| -99"          | angi                                        |                                                                                         |                                                             |
| Data<br>08-10 | -2018 Cartella<br>VERBALE                   | Inserire il nome della cartella che conterrà il file Per<br>nella cartella "matematica" | r esempio inserendo <b>matematica</b> il file sarà inserito |
|               |                                             | Annotazione                                                                             |                                                             |
|               | File • Modifica • Inserisci •               | Visualizza 👻 Formato 👻 Tabella 👻                                                        |                                                             |
| ſ             | Service Formattazioni - B                   |                                                                                         | P                                                           |
|               | Verbale del COnsiglio di classe n. 3 del 07 | 7/11/2018 Elenchi Puntati                                                               |                                                             |
|               | -                                           |                                                                                         |                                                             |
|               |                                             |                                                                                         |                                                             |
|               |                                             |                                                                                         |                                                             |
|               |                                             |                                                                                         |                                                             |
|               |                                             |                                                                                         |                                                             |
|               |                                             |                                                                                         |                                                             |
|               |                                             |                                                                                         |                                                             |
|               |                                             |                                                                                         |                                                             |
|               | p                                           |                                                                                         |                                                             |
| Sce           | p                                           |                                                                                         | 4                                                           |
| Sce           | р<br>gli file 201811072018.do               | осх                                                                                     |                                                             |
| Sce           | р<br>gli file 201811072018.do               | DCX                                                                                     | 4                                                           |
| Sce           | р<br>gli file 201811072018.do               | DCX                                                                                     | 4                                                           |

Si può notare (evidenziata in verde nella cartella precedente) l'errata indicazione della cartella di destinazione. Confermando il caricamento si ottiene il risultato mostrato nella figura seguente dove è possibile verificare (evidenziato in verde) il documento caricato e la cartella di destinazione:

|                                                                                                    |               |                                                                                     | Codice:                                        | COO GesDoc                                                                                                    |
|----------------------------------------------------------------------------------------------------|---------------|-------------------------------------------------------------------------------------|------------------------------------------------|----------------------------------------------------------------------------------------------------|
|                                                                                                    | GESTIONE DOCU | IMENTI SUL                                                                          | Revisione:                                     | 000                                                                                                    |
|                                                                                                    | REGISTRO ELET |                                                                                     | )el:                                           | 16/10/2018                                                                                                    |
|                                                                                                    | ULASS         | E                                                                                   |                                                | pa                                                                                                    |
| Relaz                                                                                                    | ioni          | Registro                                                                            | Agenda                                         | Didattica le mie classi                                                                                                    |
| € ↓                                                                                                    | INDUSTR.ARTIG | BEN. ACC.                                                                           |                                                | Л                                                                                                    |
| Nuovo Scarica                                                                                                    |               |                                                                                     |                                                | V                                                                                                    |
| Nuovo Scarica                                                                                                    |               | #Tutto   #VEI                                                                       | RBALI   #PROGRA                                | MMAZIONI I #VERBALE                                                                                                    |
| Nuovo Scarica<br>Autore Descrizione                                                                                                    |               | #Tutto   #VEI<br>Cartella                                                           | R <mark>BALI   #PROGRA</mark><br>Allegato Cor  | MMAZIONI #VERBALE                                                                                                    |
| Nuovo Scarica<br>Autore Descrizione<br>ALESSANDRO SPENA Verbale n. 2 del 02/10/2018                                                                                                    |               | #Tutto   #VEI<br>Cartella<br>#VERBALI                                               | Allegato Cor                                   | MMAZIONI #VERBALE<br>ndivisa Cancella Condividi                                                                                                    |
| Nuovo         Scarica           Autore         Descrizione           ALESSANDRO SPENA         Verbale n. 2 del 02/10/2018           ALESSANDRO SPENA         Programmazione di Chimica 2018/2019                                                                                                    |               | #Tutto   #VEI<br>Cartella<br>#VERBALI<br>#PROGRAMMAZIO                              | RBALI   #PROGRA<br>Allegato Cor                | MMAZIONI #VERBALE<br>ndivisa Cancella Condividi<br>X 200<br>X 200<br>X 20                                                                                                 |
| Nuovo         Scarica           Autore         Descrizione           ALESSANDRO SPENA         Verbale n. 2 del 02/10/2018           ALESSANDRO SPENA         Programmazione di Chimica 2018/2019           ALESSANDRO SPENA         Programmazione di Matematica 2018/2019                                                                                                    |               | #Tutto   #VEI<br>Cartella<br>#VERBALI<br>#PROGRAMMAZIO<br>#PROGRAMMAZIO             | Allegato Cor                                   | MMAZIONI #VERBALE<br>ndivisa Cancella Condividi<br>X 22<br>X 22<br>X |
| Nuovo         Scarica           Autore         Descrizione           ALESSANDRO SPENA         Verbale n. 2 del 02/10/2018           ALESSANDRO SPENA         Programmazione di Chimica 2018/2019           ALESSANDRO SPENA         Programmazione di Matematica 2018/2019           ALESSANDRO SPENA         Programmazione di Inglese 2018/2019                                                                                                    |               | #Tutto   #VEI<br>Cartella<br>#VERBALI<br>#PROGRAMMAZIO<br>#PROGRAMMAZIO             | Allegato Cor<br>Allegato Cor<br>NI<br>NI<br>NI | MMAZIONI #VERBALE<br>ndivisa Cancella Condividi<br>X 24<br>X 24<br>X |
| Nuovo         Scarica           Autore         Descrizione           ALESSANDRO SPENA         Verbale n. 2 del 02/10/2018           ALESSANDRO SPENA         Programmazione di Chimica 2018/2019           ALESSANDRO SPENA         Programmazione di Matematica 2018/2019           ALESSANDRO SPENA         Programmazione di Inglese 2018/2019           ALESSANDRO SPENA         Programmazione di Inglese 2018/2019           ALESSANDRO SPENA         Programmazione di Inglese 2018/2019           ALESSANDRO SPENA         Verbale del Consiglio di classe n. 1 del 01/10 | //2018        | #Tutto   #VEI<br>Cartella<br>#VERBALI<br>#PROGRAMMAZIO<br>#PROGRAMMAZIO<br>#VERBALI | Allegato Cor<br>NII                            | MMAZIONI #VERBALE<br>ndivisa Cancella Condividi<br>X 24<br>X 24<br>X |

Se in un dato momento volessimo visualizzare solo i documenti della cartella "**Verbali**", utilizzando la procedura descritta (selezione della cartella "**#Verbali**") il risultato sarebbe il seguente:

|                  |                       | Relazioni                                                                                                   |                                             | Registro                                                                                                   | Agenda                              | Didattica       | le mie clas |
|------------------|-----------------------|----------------------------------------------------------------------------------------------------|---------------------------------------------|----------------------------------------------------------------------------------------------------|-------------------------------------|-----------------|-------------|
|                  | Relazio               | ni e programmazioni di c<br>INDUS                                                                           | onsiglio/sta<br>TR.ARTIC                    | aff della classe <b>3AA</b><br>i. <b>BEN. ACC.</b>                                                         | PRODUZ                              | IONI            |             |
| Nuovo Sc         | arica                 |                                                                                                    |                                             |                                                                                                    |                                     |                 |             |
|                  |                       |                                                                                                    |                                             | #Tutto   #VEF                                                                                              | RBALI   #PROGRAM                    | 1MAZIONI   #V   | ERBALE      |
| Autore           | Descrizione           |                                                                                                    |                                             | Cartella                                                                                                   | Allegato Conc                       | IIVISA CANCEIIA | Condividi   |
| LESSANDRO SPENA  | Verbale n. 2 del 02/  | 10/2018                                                                                                    |                                             | #VERBALI                                                                                                   |                                     | ×               | åã          |
| ILESSANDRO SPENA | Verbale del Consiglio | o di classe n. 1 del 01/10/2018                                                                             |                                             | #VERBALI                                                                                                   | +                                   | ×               | å.          |
| CLASS            | EVIVA                 | siete in <b>Classeviva</b> > Relazio<br><b>Registro di classe</b><br>Registro di classe<br>Registro assenze | oni e programn<br>Giorn<br>TECNOL<br>TECNOL | nazioni di consiglio/staff<br>ale del professore<br>OGIE APPLICATE AI Lezioni<br>OGIE APPLICATE AI Assenze | Altre funz<br>Annotazioni<br>Agenda | ionalità        |             |

In cui si può notare che non è presente il verbale n. 3 appena caricato. Ciò perché il verbale in esame è stato caricato erroneamente nella cartella "**Verbale**" e non in quella "**Verbali**" (o qualsiasi altro nome si sia scelto originariamente). Per ovviare a ciò occorre cancellare il documento caricato e procedere ad un nuovo caricamento, procedendo come di seguito indicato. Selezionare il pulsante "**Cancella**" (X) posto in corrispondenza della riga del documento, come mostrato nella figura seguente:

| A USTILIU RIGGI                                                                                                    |                    | Со                                                                            | dice:         | C00_                  | GesDoc        |
|----------------------------------------------------------------------------------------------------|--------------------|-------------------------------------------------------------------------------|---------------|-----------------------|---------------|
|                                                                                                    | GESTIONE DOCUMENTI | SUL Re                                                                        | visione:      | 000                   |               |
|                                                                                                    |                    | DI                                                                            | l:            | 16/10/                | /2018         |
|                                                                                                    | ULASSE             |                                                                               |               |                       | ра            |
| Delasi                                                                                                    |                    |                                                                               |               | <b>n</b> ' 1. u'      | 1             |
| Relazi                                                                                                    |                    | Registro                                                                      | Agenda        | Didattica             | le mie classi |
|                                                                                                    |                    |                                                                               |               |                       |               |
|                                                                                                    |                    |                                                                               |               |                       |               |
| Nuovo Scarica                                                                                                    |                    |                                                                               |               |                       |               |
|                                                                                                    |                    | #Tutto   #VERBA                                                               | LI   #PROGRAM | MMAZIONI   #V         | ERBALE        |
| Autore Descrizione                                                                                                    |                    | Cartella                                                                      | Allegato Conc | divisa Cancella       | Condividi     |
|                                                                                                    |                    |                                                                               |               |                       | Condividi     |
| ALESSANDRO SPENA Verbale n. 2 del 02/10/2018                                                                                                    |                    | #VERBALI                                                                      | +             | ×                     |               |
| ALESSANDRO SPENA Verbale n. 2 del 02/10/2018<br>ALESSANDRO SPENA Programmazione di Chimica 2018/2019                                                                                                    |                    | #VERBALI<br>#PROGRAMMAZIONI                                                   | +             | ×                     |               |
| ALESSANDRO SPENA         Verbale n. 2 del 02/10/2018           ALESSANDRO SPENA         Programmazione di Chimica 2018/2019           ALESSANDRO SPENA         Programmazione di Matematica 2018/2019                                                                                                    |                    | #VERBALI<br>#PROGRAMMAZIONI<br>#PROGRAMMAZIONI                                | +             | ××××                  |               |
| ALESSANDRO SPENA         Verbale n. 2 del 02/10/2018           ALESSANDRO SPENA         Programmazione di Chimica 2018/2019           ALESSANDRO SPENA         Programmazione di Matematica 2018/2019           ALESSANDRO SPENA         Programmazione di Inglese 2018/2019                                                                                                    |                    | #VERBALI<br>#PROGRAMMAZIONI<br>#PROGRAMMAZIONI<br>#PROGRAMMAZIONI             | + + + + +     | ××××××                |               |
| ALESSANDRO SPENA         Verbale n. 2 del 02/10/2018           ALESSANDRO SPENA         Programmazione di Chimica 2018/2019           ALESSANDRO SPENA         Programmazione di Matematica 2018/2019           ALESSANDRO SPENA         Programmazione di Inglese 2018/2019           ALESSANDRO SPENA         Programmazione di Inglese 2018/2019           ALESSANDRO SPENA         Programmazione di Inglese 2018/2019           ALESSANDRO SPENA         Verbale del Consiglio di classe n. 1 del 01/10. | 2018               | #VERBALI<br>#PROGRAMMAZIONI<br>#PROGRAMMAZIONI<br>#PROGRAMMAZIONI<br>#VERBALI | +<br>+        | ×<br>×<br>×<br>×<br>× |               |

Viene mostrata una finestra di dialogo (evidenziata in verde nella figura seguente) in cui occorre selezionare il pulsante "**OK**":

| CLASS                                                                                  | SEV/VA web.spaggiari.eu dice                                                                                                    |                                                                                            | ?                                  | 43827521                                                    | Esci                |
|----------------------------------------------------------------------------------------|----------------------------------------------------------------------------------------------------|--------------------------------------------------------------------------------------------|------------------------------------|-------------------------------------------------------------|---------------------|
|                                                                                        | Sicuro Voler cancellare?                                                                                                    | Annulla                                                                                    |                                    |                                                             | Å                   |
|                                                                                        | Rela                                                                                                    |                                                                                            | Agenda                             | Didattica                                                   | le mie cla          |
|                                                                                        | INDUSTR.ARTIG.BEN. A                                                                                                    | ACC.                                                                                       |                                    |                                                             |                     |
| <b>G</b> 1                                                                             |                                                                                                    |                                                                                            |                                    |                                                             |                     |
|                                                                                        | Y                                                                                                    |                                                                                            |                                    |                                                             |                     |
| Nuovo Sc                                                                               | arica                                                                                                    |                                                                                            |                                    |                                                             |                     |
| Nuovo Sc                                                                               | arica                                                                                                    | #Tutto   #VERBAL                                                                           | I   #PROGR                         | ammazioni   #vei                                            | RBALE               |
| Nuovo Sc<br>Autore                                                                     | Descrizione                                                                                                    | <b>#Tutto   #VERBAL</b><br>Cartella                                                        | .I <b>  #PROG</b> F<br>Allegato Co | <b>XAMMAZIONI   #VE</b> l<br>ondivisa Cancella C            | RBALE  <br>ondividi |
| Nuovo Sc<br>Autore<br>SSANDRO SPENA                                                    | Descrizione<br>Verbale n. 2 del 02/10/2018                                                                                                    | #Tutto   #VERBAL<br>Cartella<br>#VERBALI                                                   | Allegato Co                        | XAMMAZIONI   #VEI<br>ondivisa Cancella C<br>                | RBALE  <br>ondividi |
| Nuovo Sc<br>Autore<br>ISSANDRO SPENA<br>SSANDRO SPENA                                  | Descrizione<br>Verbale n. 2 del 02/10/2018<br>Programmazione di Chimica 2018/2019                                                                                                    | #Tutto   #VERBAL<br>Cartella<br>#VERBALI<br>#PROGRAMMAZIONI                                | Allegato Co                        | CAMMAZIONI   #VEI<br>condivisa Cancella C<br>X              | RBALE  <br>ondividi |
| Nuovo Sc<br>Autore<br>ISSANDRO SPENA<br>ISSANDRO SPENA                                 | Programmazione di Chimica 2018/2019 Programmazione di Matematica 2018/2019                                                                                                    | #Tutto   #VERBAL<br>Cartella<br>#VERBALI<br>#PROGRAMMAZIONI<br>#PROGRAMMAZIONI             | Allegato Co                        | XAMMAZIONI   #VEI<br>ondivisa Cancella C<br>×<br>×          | RBALE  <br>ondividi |
| Nuovo Sc<br>Autore<br>SSANDRO SPENA<br>SSANDRO SPENA<br>SSANDRO SPENA                  | Programmazione di Inglese 2018/2019 Programmazione di Inglese 2018/2019 Programmazione di Inglese 2018/2019                                                                                         | #Tutto   #VERBAL<br>Cartella<br>#VERBALI<br>#PROGRAMMAZIONI<br>#PROGRAMMAZIONI             | Allegato Co                        | AAMMAZIONI   #VEI<br>ondivisa Cancella C<br>X<br>X<br>X     | RBALE  <br>ondividi |
| Nuovo Sc<br>Autore<br>SSANDRO SPENA<br>SSANDRO SPENA<br>SSANDRO SPENA<br>SSANDRO SPENA | Programmazione di Inglese 2018/2019 Programmazione di Inglese 2018/2019 Programmazione di Inglese 2018/2019 Programmazione di Inglese 2018/2019 Verbale del Consiglio di classe n. 1 del 01/10/2018 | #Tutto   #VERBAL<br>Cartella<br>#VERBALI<br>#PROGRAMMAZIONI<br>#PROGRAMMAZIONI<br>#VERBALI | Allegato Co                        | AAMMAZIONI   #VE<br>andivisa Cancella C<br>X<br>X<br>X<br>X | RBALE  <br>ondividi |

Come si può verificare dalla figura seguente, il documento viene rimosso dalla sezione "**Relazioni**" potendosi così procedere ad un nuovo caricamento (con procedura già indicata) nella corretta cartella di destinazione:

| SIA "OSTILIO RICCI"                                                                                                    | GESTIONE DOCUMENTI SUL<br>REGISTRO ELETTRONICO D<br>CLASSE                                                 | L<br>Revisi<br>Del:                                                          | e: CO0<br>ione: 000<br>16/1                 | O_GesDoc<br>10/2018<br>pag 31 c |
|----------------------------------------------------------------------------------------------------|----------------------------------------------------------------------------------------------------|------------------------------------------------------------------------------|---------------------------------------------|---------------------------------|
| Relazion                                                                                                    | ni Registro                                                                                                | Ag                                                                           | yenda Didattica                             | a le mie classi                 |
| Delerie de une recent                                                                                                    | mazioni di consiglio/staff della classe                                                                    | e <b>3AA PRO</b> I                                                           | DUZIONI                                     |                                 |
|                                                                                                    | INDUSTR.ARTIG.BEN. ACC.                                                                                    |                                                                              |                                             |                                 |
| Relazioni e program                                                                                                    | INDUSTR.ARTIG.BEN. ACC.                                                                                    | #Tutto   #V                                                                  | /ERBALI   #PROGRAM                          |                                 |
| Autore Descrizione                                                                                                    | INDUSTR.ARTIG.BEN. ACC.                                                                                    | #Tutto   #V<br>artella Allega                                                | /ERBALI   #PROGRAM<br>uto Condivisa Cancell | IMAZIONI  <br>ia Condividi      |
| Autore       Descrizione         ALESSANDRO SPENA       Verbale n. 2 del 02/10/2018                                                                                                    | INDUSTR.ARTIG.BEN. ACC.                                                                                    | #Tutto   #V<br>artella Allega<br>VERBALI                                     | /ERBALI   #PROGRAM<br>Ito Condivisa Cancell | IMAZIONI  <br>la Condividi      |
| Autore       Descrizione         ALESSANDRO SPENA       Verbale n. 2 del 02/10/2018         ALESSANDRO SPENA       Programmazione di Chimica 2018/2019         ALESSANDRO SPENA       Programmazione di Matematica 2018/2019                                                                                                    | INDUSTR.ARTIG.BEN. ACC.                                                                                    | #Tutto   #V<br>artella Allega<br>VERBALI<br>PROGRAMMAZIONI                   | Ito Condivisa Cancell                       | AMAZIONI J<br>la Condividi      |
| Autore       Descrizione         ALESSANDRO SPENA       Verbale n. 2 del 02/10/2018         ALESSANDRO SPENA       Programmazione di Chimica 2018/2019         ALESSANDRO SPENA       Programmazione di Matematica 2018/2019         ALESSANDRO SPENA       Programmazione di Matematica 2018/2019         ALESSANDRO SPENA       Programmazione di Inglese 2018/2019 | INDUSTR.ARTIG.BEN. ACC.           Ca           avi           api           api           api           api | #Tutto   #V<br>artella Allega<br>VERBALI<br>PROGRAMMAZIONI<br>PROGRAMMAZIONI | VERBALI   #PROGRAM                          | AMAZIONI  <br>la Condividi      |